# ה randstad

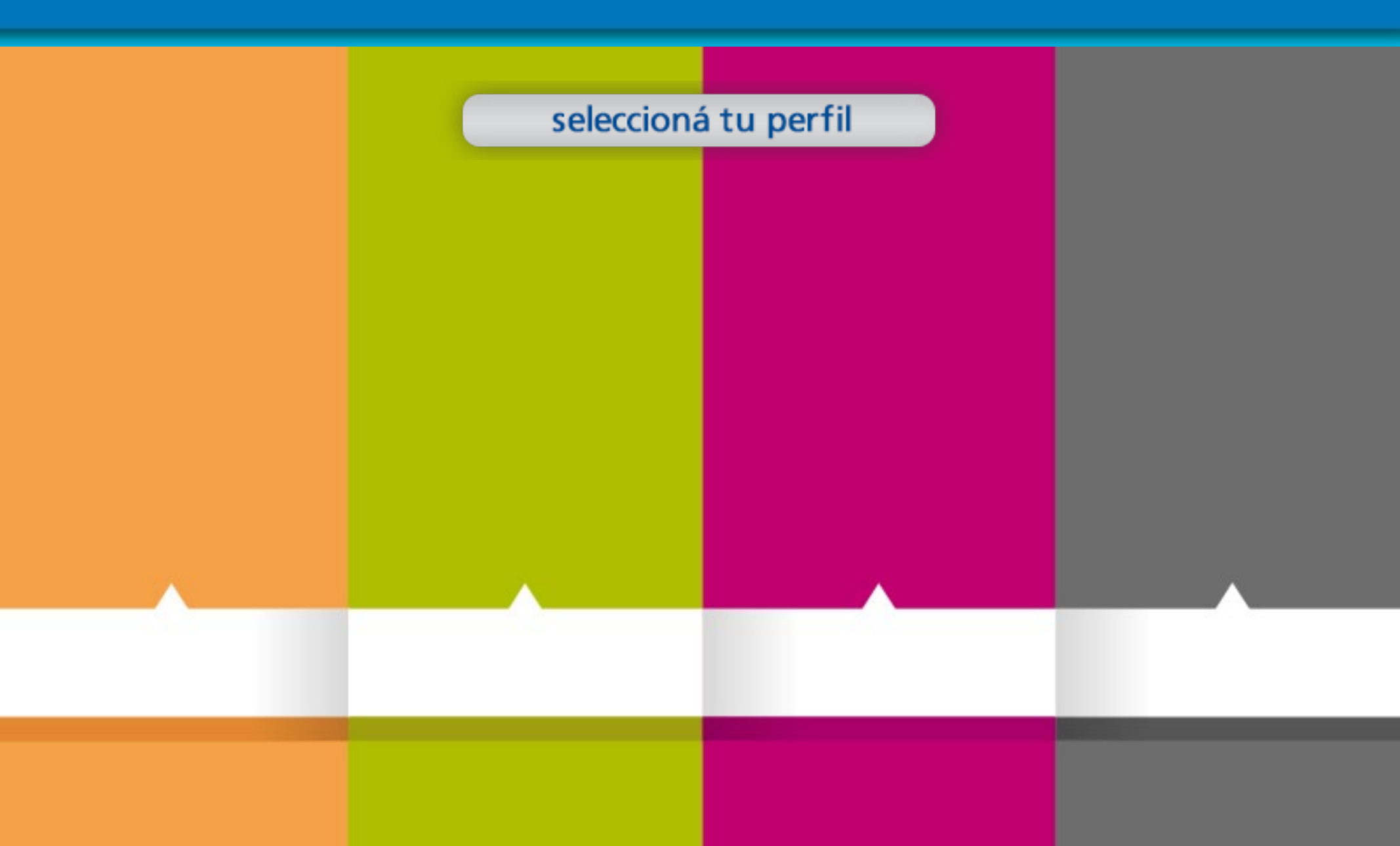

#### | INGRESO / REGISTRO |

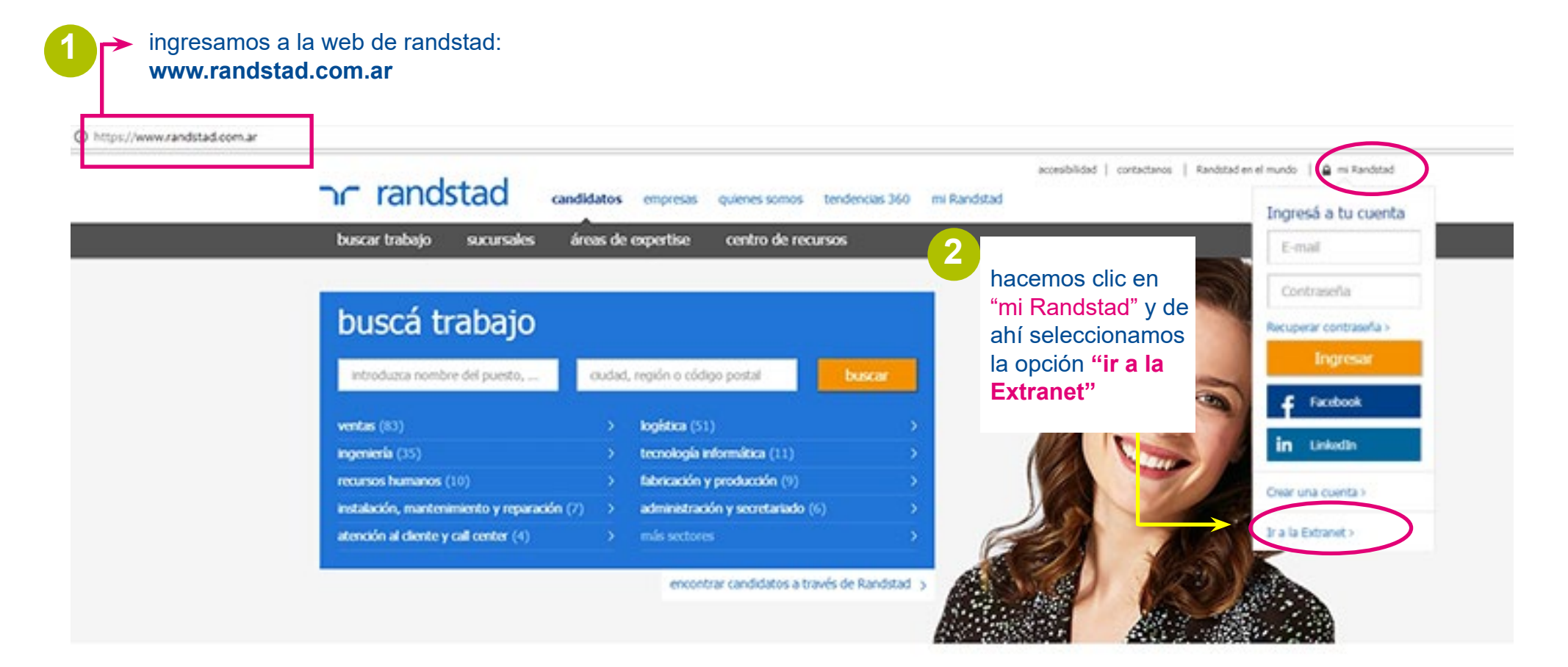

#### Trucos para mejorar el balance entre la vida profesional y laboral

Lograr un balance entre la vida personal y el trabajo es la aspiración de la gran mayoría de los profesionales. La capacidad de combinar el éxito en lo profesional, los compromisos familiares y la vida personal es importante para el bienestar general. Si bien el work and life balance es una demanda de los trabajadores, las empresas están tomando cada vez más conciencia sobre su importancia y su aporte a la productividad.

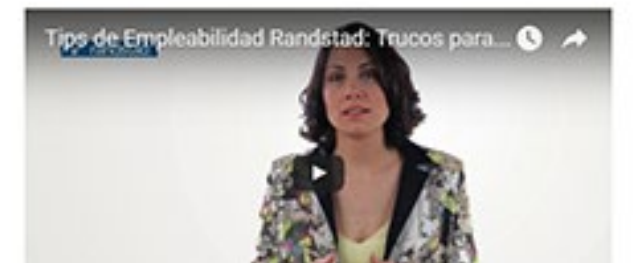

#### INGRESO / REGISTRO I

una vez que hicimos clic en "**ir a la Extranet**" se abre una nueva pantalla dónde debemos colocar los datos para poder ingresar

#### nr randstad

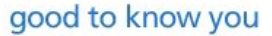

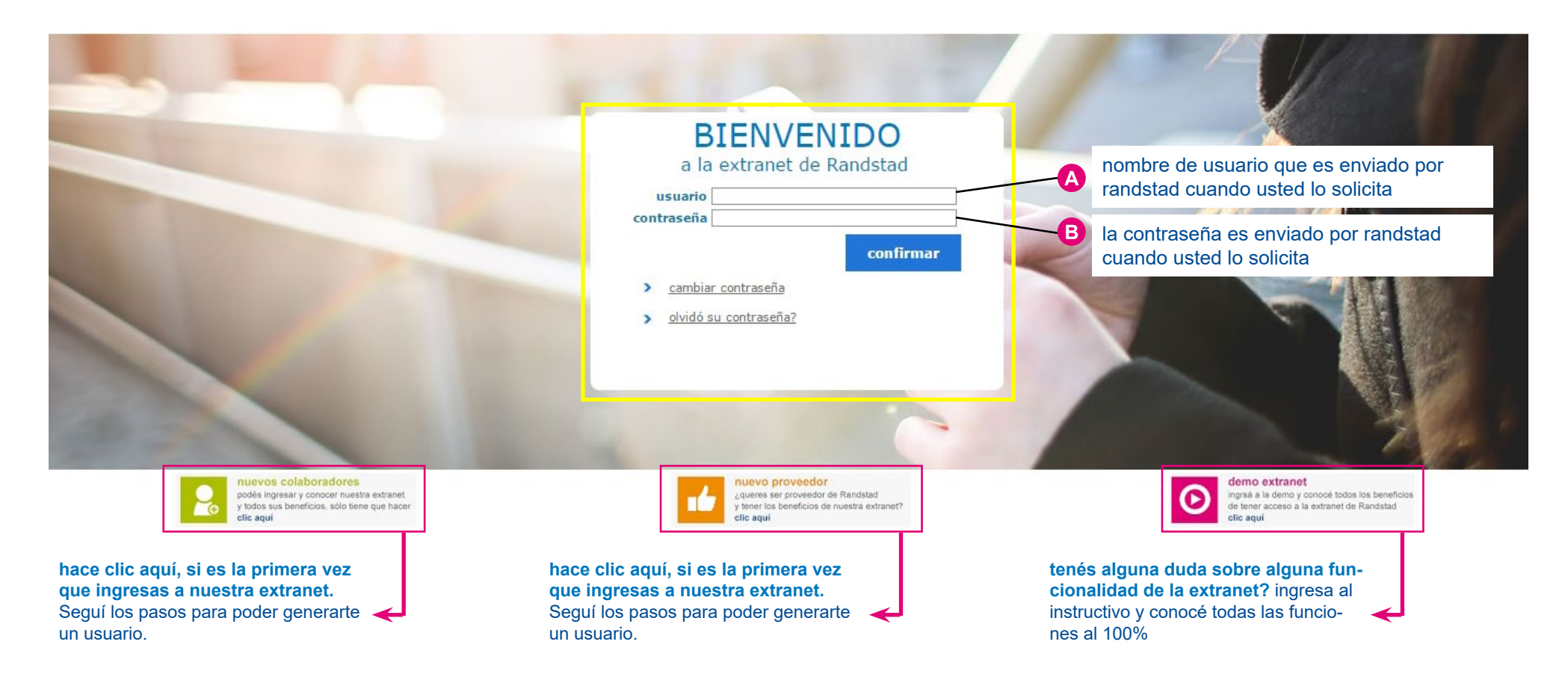

#### | INGRESO / REGISTRO |

¿qué pasa si queremos cambiar la contraseña?

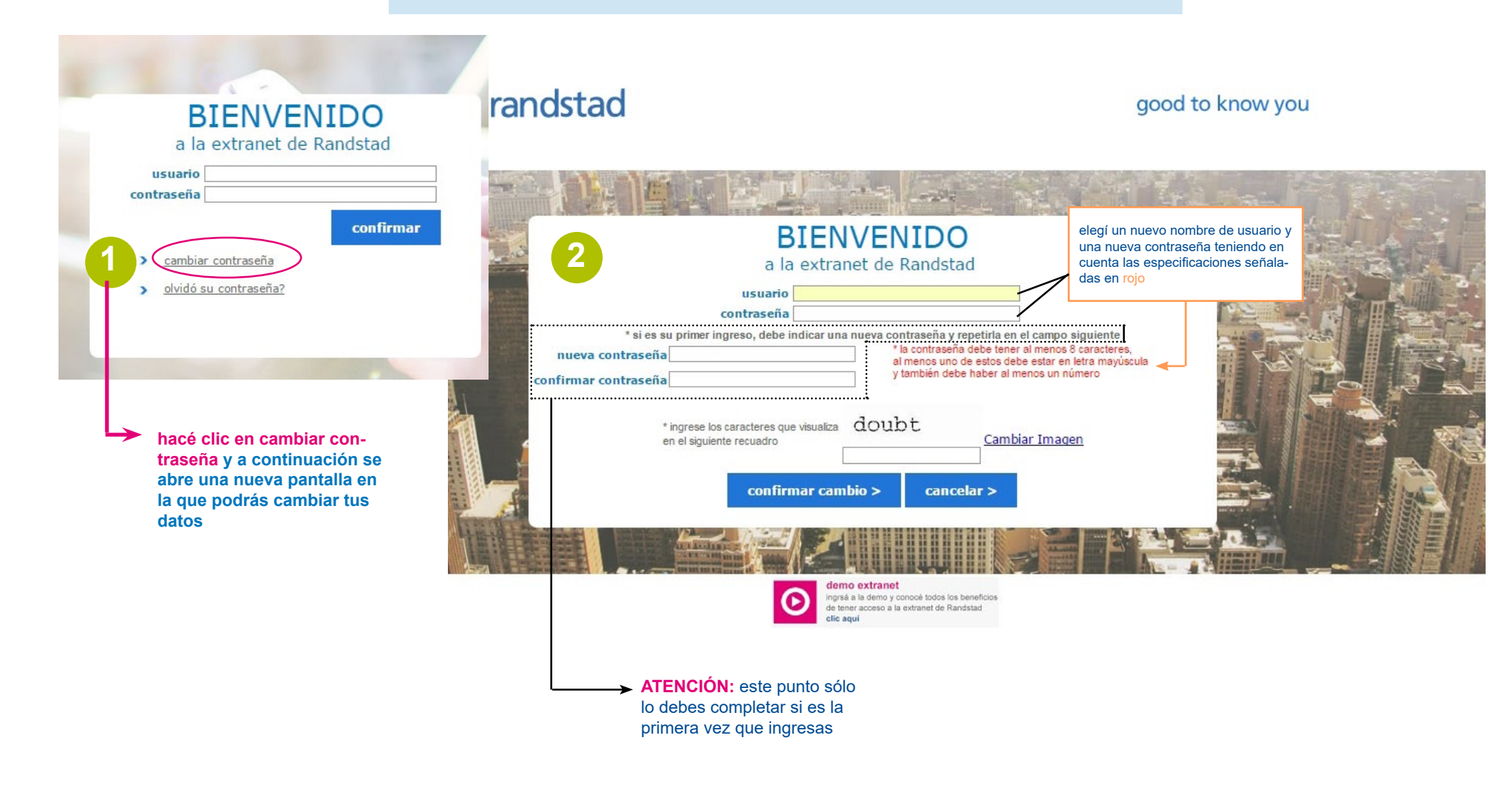

#### | INGRESO / REGISTRO |

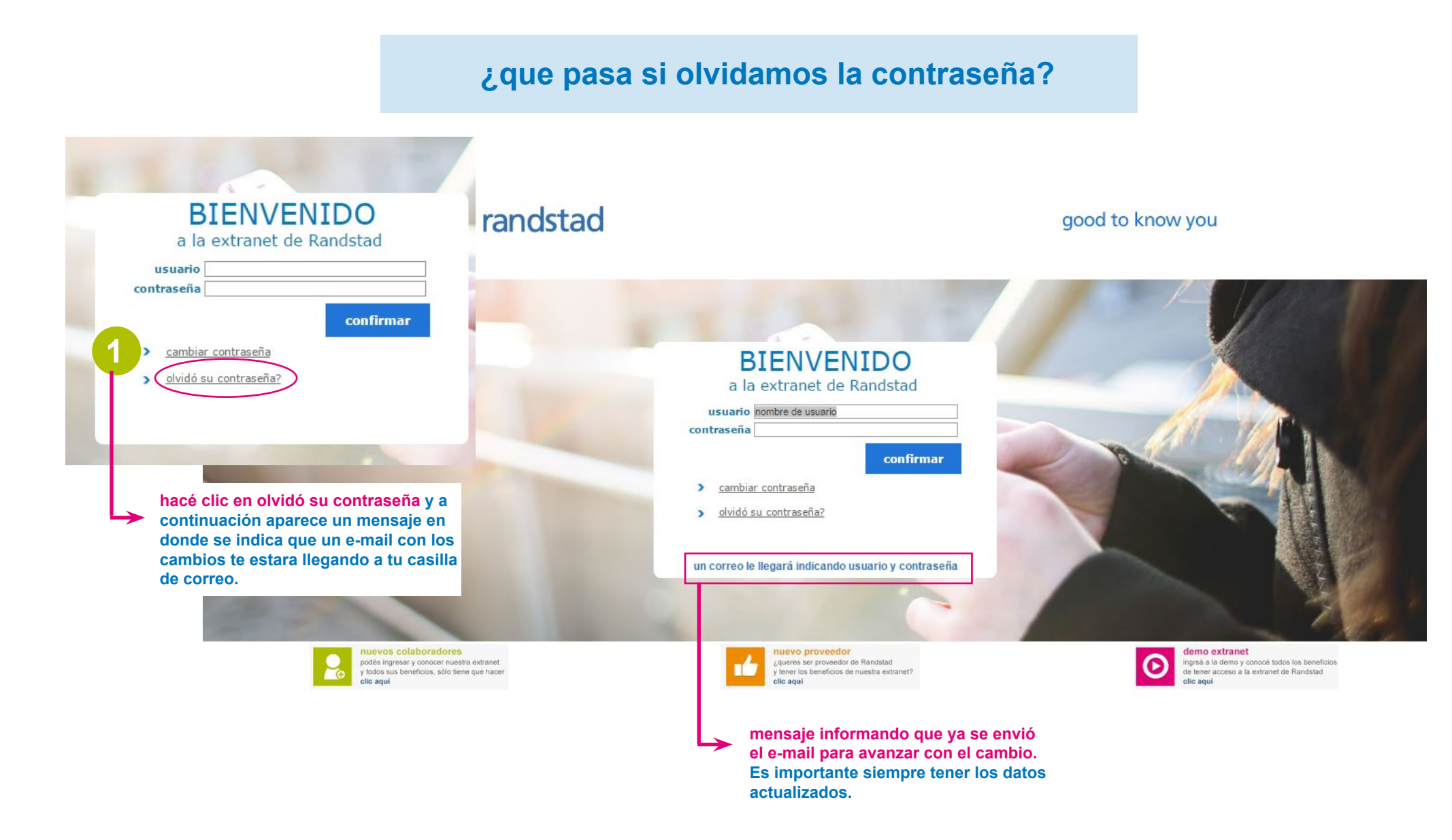

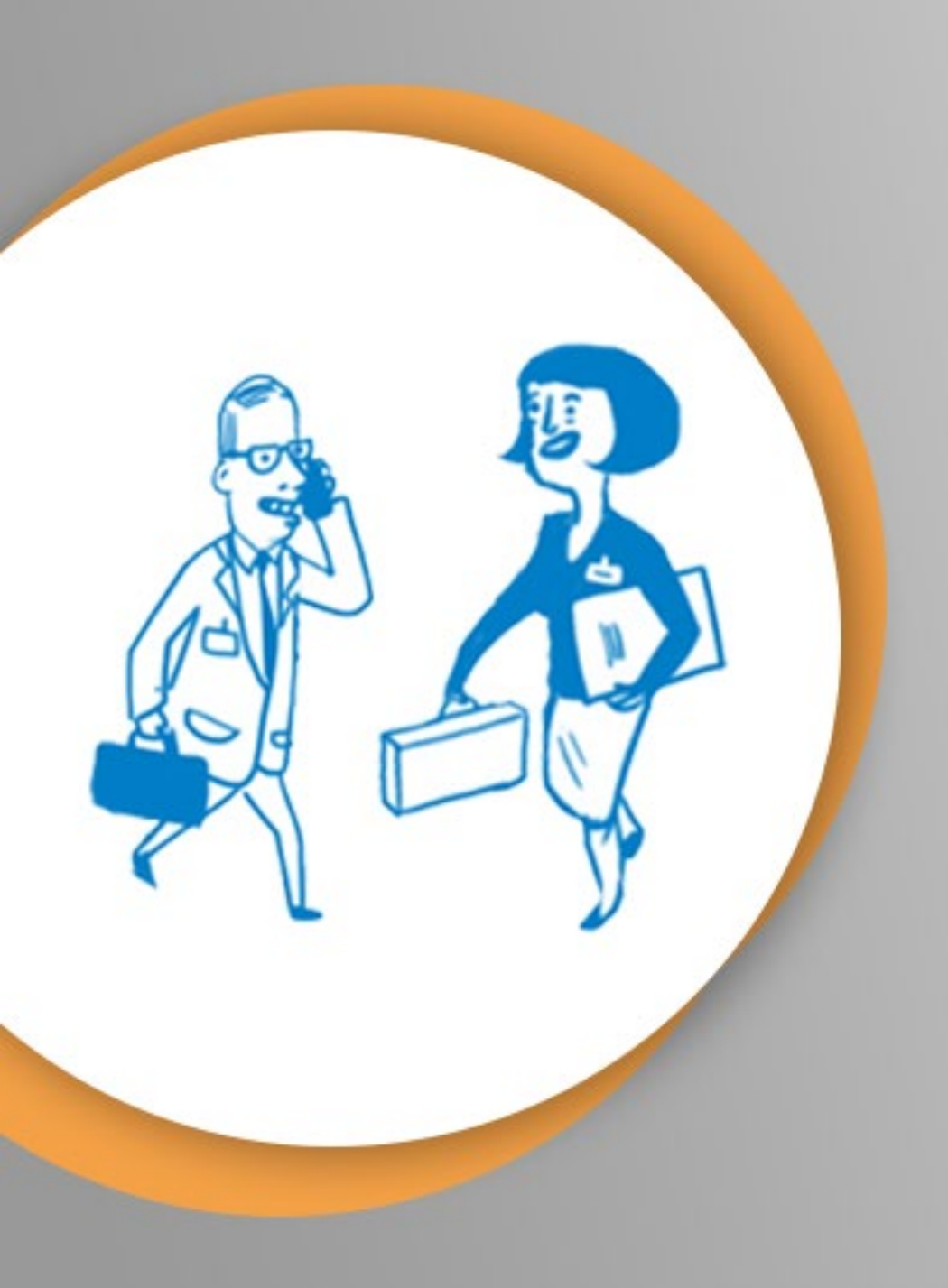

# clientes

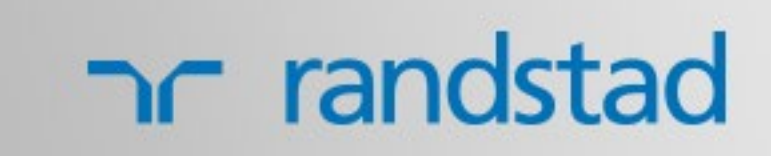

una vez que ingresamos, con nuestro usuario y contraseña, nos encontramos con este entorno, desde el cual podremos navergar y utilizar toda la extranet y sus aplicativos

#### nr randstad

menú principal

información documentación colaboradores cta. corriente

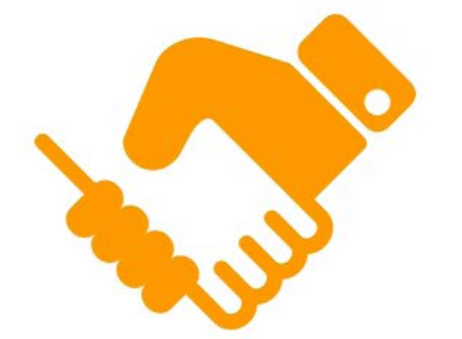

#### Construyendo el mundo del trabajo

El trabajo es un factor fundamental en el desarrollo económico, mental y emocional de cada uno de nosotros, por eso, somos conscientes de la posibilidad que tenemos para influir positivamente en la vida de las personas, dar respuestas originales a los cambios que impone una economía dinámica e impulsar la modernización del mercado de empleo.

Unimos las demandas de las empresas y las expectativas de los trabajadores a través de conductas responsables y guiados por principios que impactan sobre nuestra reputación, servicio y profesionalismo, así como en el rol que ocupamos en la sociedad.

Aprendimos cómo hacerlo durante los más de 50 años de experiencia en el mercado y en nuestra búsqueda continua por innovar para responder a los desafíos que representa ser líder en la construcción del mundo del trabajo.

Para nosotros es muy bueno conocerte y esperamos que para vos también lo sea.

Menú desplegable secundario. Se acciona haciendo clic en el

candadito

Juan Ignacio Martínez 🔒

datos del usuario que

esta usuando la extranet

hacé clic en el menú que quieras explorar:

información relacionada/s a la/s compañia/s luego de seleccionada la misma, hacé clic en link de tu interés para acceder a dichos archivos

#### nr randstad

Juan Ignacio Martínez 🔒

información documentación colaboradores cta. corriente

#### consulta información de la compañía

| Filtros                                              |                                                                 |  |
|------------------------------------------------------|-----------------------------------------------------------------|--|
| Formularios de SESA INTERNACIONAL S.A.               | en este sector podrás seleccionar                               |  |
| Inscripcion Ingresos Brutos<br>Convenio Multilateral | los comprobantes y formularios que<br>necesites para tu gestión |  |
| Constancia Inscripcion AFIP                          |                                                                 |  |

nota: ud. podrá bajar desde esta página información relacionada/s a la/s compañia/s luego de seleccionada la misma, haga click en link de su interés para acceder a dichos archivos

términos y condiciones del sitio | políticas | protección de datos personales | ir al sitio principal de randstad

© Randstad 2017. Todos los derechos reservados

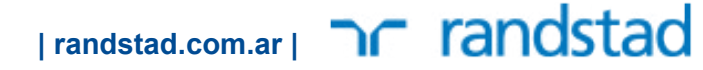

| docum                                                                | entación                                        | información relacionada/s a la/s compañia/s<br>luego de seleccionada la misma, hacé clic en link<br>de tu interés para acceder a dichos archivos |                                                         |                                                                           |                                      |                                         |                                    |                               |                                            |
|----------------------------------------------------------------------|-------------------------------------------------|----------------------------------------------------------------------------------------------------|---------------------------------------------------------|---------------------------------------------------------------------------|--------------------------------------|-----------------------------------------|------------------------------------|-------------------------------|--------------------------------------------|
| datos del usuario que datos del usuario que esta usuando la extranet |                                                 |                                                                                                    |                                                         |                                                                           |                                      |                                         |                                    |                               |                                            |
| órdenes online                                                       | información documentación                       | colaboradores cta. cor                                                                                                    | riente                                                  |                                                                           |                                      |                                         |                                    |                               |                                            |
| consulta de                                                          | documentación ad                                | mediante<br>mentaci<br>icional                                                                                                    | estos filtros podrás selec<br>ón necesaria. Desde recil | cionar los distintos parámetros par<br>pos de sueldo a certificados y dem | a obtener la docu-<br>as docuementos |                                         | Menú desplegab<br>acciona haciendo | <b>le secun</b><br>clic en e' | i <b>dario.</b> Se<br>I candadito <b>√</b> |
| filtros<br>empresa<br>planta/suc.<br>fecha desde<br>ordenado por     | CAFES LA VIRGINIA S.A. V<br>Todas<br>01/10/2016 | T                                                                                                    | compañía prov.<br>documentos<br>fecha hasta<br>en forma | SESA INTERNACIONAL S.A.<br>Todos<br>09/03/2017                            | Ŧ                                    | ¥                                       |                                    |                               | Buscar                                     |
| planta/suc                                                           | documento                                       |                                                                                                    |                                                         |                                                                           | Viger                                | icia                                    |                                    |                               | adjunto                                    |
| 4                                                                    | CERTIF.COB.SEG.DE VIDA                          | OBLIG.PERSONALIZA *                                                                                                    |                                                         |                                                                           | 01/10                                | /16 - 31/10/16                          |                                    | G∙                            |                                            |
| 5                                                                    | CERTIF.COB.SEG.DE VIDA                          | OBLIG.PERSONALIZADO                                                                                                    |                                                         |                                                                           | 01/10                                | /16 - 31/10/16                          |                                    | G•                            |                                            |
| 17                                                                   | CERTIF.COB.SEG.DE VIDA                          | OBLIG.PERSONALIZADO                                                                                                    |                                                         |                                                                           | 01/10                                | /16 - 31/10/16                          |                                    | G                             |                                            |
| 1                                                                    | CERTIF.COB.SEG.DE VIDA                          | OBLIG.PERSONALIZADO                                                                                                    |                                                         |                                                                           | 01/10                                | /16 - 31/10/16                          |                                    | G                             |                                            |
| 21                                                                   | CERTIF.COB.SEG.DE VIDA                          | OBLIG.PERSONALIZADO                                                                                                    |                                                         |                                                                           | 01/10                                | /16 - 31/10/16                          |                                    | G                             |                                            |
| 8                                                                    | CERTIF.COB.SEG.DE VIDA                          | OBLIG.PERSONALIZADO                                                                                                    |                                                         |                                                                           | 01/10                                | /16 - 31/10/16                          |                                    | G•                            |                                            |
| 18                                                                   | CERTIF.COB.SEG.DE VIDA                          | OBLIG.PERSONALIZADO                                                                                                    |                                                         |                                                                           | 01/10                                | /16 - 31/10/16                          |                                    | G                             |                                            |
| 19                                                                   | CERTIF.COB.SEG.DE VIDA                          | OBLIG.PERSONALIZADO                                                                                                    |                                                         |                                                                           | 01/10                                | /16 - 31/10/16                          |                                    | G•                            |                                            |
| 6                                                                    | CERTIF.COB.SEG.DE VIDA                          | OBLIG.PERSONALIZADO                                                                                                    |                                                         |                                                                           | 01/10                                | /16 - 31/10/16                          |                                    | E+                            |                                            |
| 18                                                                   | LIBRO DE SUELDO PDF **                          |                                                                                                    |                                                         |                                                                           | 01/10                                | /16 - 31/10/16                          |                                    | Ŀ                             |                                            |
| 4                                                                    | LIBRO DE SUELDO PDF **                          |                                                                                                    |                                                         |                                                                           | 01/10                                | /16 - 31/10/16                          |                                    | L.                            |                                            |
| 19                                                                   | LIBRO DE SUELDO PDF **                          |                                                                                                    |                                                         |                                                                           | 01/10                                | /16 - 31/10/16                          |                                    | E+                            |                                            |
| total registros: 28                                                  |                                                 |                                                                                                    |                                                         |                                                                           | haciendo<br>el p                     | o clic en estos íco<br>df de un documer | nos podremos ver                   |                               |                                            |

#### colaboradores

en este sector podrás encontrar toda la información disponible de tus colaboradores. Su liquidación, los días de ausentismo, sus datos personales y a que categoria pertenecen.

#### nr randstad

Juan Ignacio Martínez 🔒

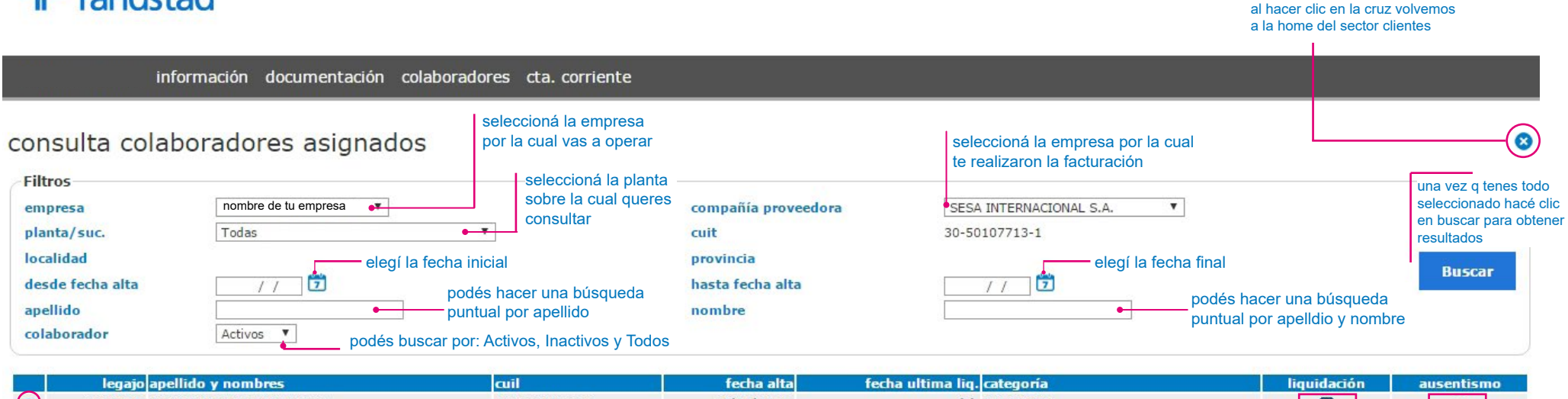

|   | legajo apellido y nombres         | cuil                         | fecha alta | fecha ultima liq. categoría                                    | liquidación | ausentismo |
|---|-----------------------------------|------------------------------|------------|----------------------------------------------------------------|-------------|------------|
| 0 | 1026416 AVALO ESTEBAN FEDERICO    | 20-35041929-3                | 06/05/2016 | / / AYUDANTE                                                   | Ð           |            |
| • | 1027741 CANTEROS EZEQUIEL EDGARDO | 23-37573553-9                | 15/06/2016 | // OPERARIO                                                    | •           | Ð          |
| • | 232662 DIAZ ELENA ANDREA          | 27-26643664-0                | 26/08/2004 | / / VIAJANTE NO EXCLUSIVO                                      | Ð           | 0          |
| • | 995777 HERRERA FRANCO LEONEL      | 20-37337311-8                | 31/10/2016 | // OPERARIO                                                    | Ð           | Ð          |
| • | 1029733 MELIDA JORGE LEONEL       | 23-3399 <mark>1</mark> 570-9 | 07/09/2016 | / / AYUDANTE                                                   | Ð           | 0          |
| • | 1027794 MORALES LILIO             | 20-94306046-1                | 21/06/2016 | / / AYUDANTE                                                   | •           | Ð          |
|   | 1029383 OLIVERA MARCELO FABIAN    | 23-37265234-9                | 31/10/2016 | // OPERARIO                                                    | Ð           | 0          |
| • | 1029384 VERON FABRICIO JOEL       | 23-38448468-9                | 18/10/2016 | // OPERARIO                                                    | Ð           | Ð          |
| M | Página 1 de 1                     |                              |            | cada una de estas flechas nos habilita a ver la liquidación de |             | Ē          |

total recursos: 8

haciendo clic en el icono del ojo podrás visualizar los datos personales de cada colaborador

cada una de estas flechas nos habilita a ver la liquidación de un colaborador en particular. Al hacer clic en la flecha se nos abre una ventana que nos muestra el recibo de sueldo de la persona que consultamos.

> en la parte de ausentismo es el mismo proceso, cada una de estas flechas, cuando hacemos clic, nos habilita a ver los ausentismos de un colaborador en particular. El punto significa que NO hay datos cargados.

> > |randstad.com.ar| Trandstad

este ícono nos permite exportar la planilla que vemos a un archivo excel

colaboradores

#### **| CLIENTES |**

| ר randsta                                 | d                                  |                |              |                |               | Juan Ignacio Martínez 🔒<br>al hacer clic en la cruz volvemos a la<br>home del sector clientes |
|-------------------------------------------|------------------------------------|----------------|--------------|----------------|---------------|-----------------------------------------------------------------------------------------------|
| infor                                     | mación documentación colaboradores | cta. corriente |              |                |               |                                                                                               |
| colaborador                               |                                    |                |              |                |               |                                                                                               |
| Datos personales                          |                                    |                |              |                |               |                                                                                               |
| número de legajo<br>apellido y nombre     | 1026416<br>AVALO ESTEBAN FEDERICO  | fecha de alta  | 29/04/2016   |                |               |                                                                                               |
| localidad                                 | BERNAL                             | provincia      | BUENOS AIRES |                |               |                                                                                               |
| país de nacimiento<br>dirección de e-mail | ARGENTINA                          | fecha          | 26/12/1989   | edad           | 27            |                                                                                               |
| estado civil                              | SOLTERO/A                          | sexo           | Masculino    | cant. hijos    | 0             |                                                                                               |
| tipo de documento                         | DOCUMENTO NACIONAL IDENTIDAD       | nro.           | 35041929     | número de cuil | 20-35041929-3 |                                                                                               |

te dejamos la vista de la patalla que se genera

cuando hacés clic en el ícono del ojo para ver los datos de cada colaborador

#### I CLIENTES I

| aboradores<br>lo liquidaciones | te dejamos la vista de la patalla que se genera<br>cuando hacés clic en la flecha para ver los datos de<br>liquidación de cada colaborador |
|--------------------------------|----------------------------------------------------------------------------------------------------|
|                                |                                                                                                    |

| nc randstad                                                    | ł                                                                     |                                 |                  |                         | Jua                  | in Ignacio Martínez 🔒 |
|----------------------------------------------------------------|-----------------------------------------------------------------------|---------------------------------|------------------|-------------------------|----------------------|-----------------------|
|                                                                |                                                                       |                                 |                  |                         | home del sector clie | ntes                  |
| inform                                                         | nación documentación colaboradores cta.cc                             | rriente                         |                  |                         |                      |                       |
| consulta liquida                                               | ciones del colaborador                                                |                                 |                  |                         |                      |                       |
| Filtros<br>compañía proveedora<br>colaborador<br>período desde | SESA INTERNACIONAL S.A.<br>AVALO ESTEBAN FEDERICO<br>Febrero V 2016 V | tarea desemper<br>período hasta | iada OPE         | RARIO<br>prero V 2017 V |                      | Buscar                |
| período                                                        | empresa                                                               | importe tipo acred.             | banco - sucursal | cuenta                  | r.sueldo             | ret.4° cat.           |
| Octubre 2016                                                   | CAFES LA VIRGINIA S.A.                                                | 7678,00 Banc                    | HSBC - 54        | 546296644               | A                    | 0                     |
| Octubre 2016                                                   | CAFES LA VIRGINIA S.A.                                                | 8111,00 Banc                    | HSBC - 54        | 546296644               | 2                    | 0                     |
| Setiembre 2016                                                 | CAFES LA VIRGINIA S.A.                                                | 6610,00 Banc                    | HSBC - 54        | 546296644               |                      | 0                     |
| Setiembre 2016                                                 | CAFES LA VIRGINIA S.A.                                                | 8453,00 Banc                    | HSBC - 54        | 546296644               | 2                    | 0                     |
| Agosto 2016                                                    | CAFES LA VIRGINIA S.A.                                                | 304,00 Banc                     | HSBC - 54        | 546296644               |                      | 0                     |
| Agosto 2016                                                    | CAFES LA VIRGINIA S.A.                                                | 6685,00 Banc                    | HSBC - 54        | 546296644               | 2                    | 0                     |
| Agosto 2016                                                    | CAFES LA VIRGINIA S.A.                                                | 5983,00 Banc                    | HSBC - 54        | 546296644               |                      | 0                     |
| Julio 2016                                                     | CAFES LA VIRGINIA S.A.                                                | 5777,00 Banc                    | HSBC - 54        | 546296644               | 2                    | 0                     |
| Julio 2016                                                     | CAFES LA VIRGINIA S.A.                                                | 6054,00 Banc                    | HSBC - 54        | 546296644               | 2                    | 0                     |
| Junio 2016                                                     | CAFES LA VIRGINIA S.A.                                                | 8613,00 Banc                    | HSBC - 54        | 546296644               | 2                    | 0                     |
| Junio 2016                                                     | CAFES LA VIRGINIA S.A.                                                | 6061,00 Banc                    | HSBC - 54        | 546296644               | 2                    | 0                     |
| Mayo 2016                                                      | CAFES LA VIRGINIA S.A.                                                | 7125,00 Banc                    | HSBC - 54        | 546296644               | 2                    | 0                     |
| Mayo 2016                                                      | CAFES LA VIRGINIA S.A.                                                | 7203,00 Banc                    | HSBC - 54        | 54629664 <mark>4</mark> |                      | 0                     |

M A P página 1 de 1

CO

total registros: 13 los importes se encuentran expresados en pesos argentinos. haciendo clic en el ícono de pdf podremos ver el recibo de sueldo de ese colaborador para ese mes.

> este ícono nos permite exportar la planilla que vemos a un archivo excel

|randstad.com.ar| **Trandstad** 

G

#### | CLIENTES |

| <b>colaboradores</b><br>  ícono ausentismo                                                                    | cuando hacés clic en la flecha para ver los datos de<br>ausentismo de cada colaborador      |                                                                                               |
|----------------------------------------------------------------------------------------------------|---------------------------------------------------------------------------------------------|-----------------------------------------------------------------------------------------------|
| ר randstad                                                                                                    |                                                                                             | Juan Ignacio Martínez 🔒<br>al hacer clic en la cruz volvemos a la<br>home del sector clientes |
| información documentació<br>consulta de ausentismo                                                            | n colaboradores cta. corriente                                                              | 8                                                                                             |
| colaborador 1027741 CANTEROS EZEQUIEL EDGAR<br>posición OPERARIO<br>clasificacion Todas V motivo de ausentism | DO Buscar o año de vacaciones cantidad (días/hs)]justificado fecha fin ausentismo controles |                                                                                               |
| 18/07/2016 NORMAL Licencia LICENCIA FALL                                                                      | ECIMIENTO 0 2 SI 19/07/2016 •                                                               | total registros: 1                                                                            |

te dejamos la vista de la patalla que se genera

términos y condiciones del sitio | políticas | protección de datos personales | ir al sitio principal de randstad

© Randstad 2017. Todos los derechos reservados

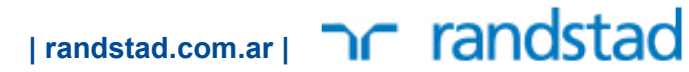

#### | CLIENTES |

| cuenta corr                                              | iente                   | desde esta pantalla<br>y exportar cuando d<br>corrie                               | desde esta pantalla podrás visualizar, imprimir<br>y exportar cuando desees tu estado de cuenta<br>corriente corriente |                                    |                                                     |                                    |                                               |                                |
|----------------------------------------------------------|-------------------------|------------------------------------------------------------------------------------|----------------------------------------------------------------------------------------------------|------------------------------------|-----------------------------------------------------|------------------------------------|-----------------------------------------------|--------------------------------|
| randstad                                                 | ón documentación        | colaboradores cta. corriente                                                       |                                                                                                    |                                    |                                                     | al hacer clic en<br>home del secto | Juan Ignacio<br>la cruz volvemo<br>r clientes | Martínez 🔒<br>os a la          |
| consulta cuenta co                                       | orriente                | mediante estos filtros por<br>los distintos parámetros p<br>comprobantes correspon | Iremos seleccionar<br>vara obtener los<br>dientes                                                                      |                                    |                                                     |                                    |                                               |                                |
| empresa<br>fecha desde<br>sólo pendientes                | nombre de tu empresa    | compañía pro<br>fecha hasta                                                        | veedora SE                                                                                                    | SA INTERNACIONAL S.A.<br>9/02/2017 | Ŧ                                                   |                                    | Buscar                                        |                                |
| fecha                                                    | omprobante              |                                                                                    | importe                                                                                                    | saldo                              | visualizar                                          | pi. anexa                          | SUSS                                          | iibb                           |
| 30/11/2016 F/                                            | ACTURA A 8-258          |                                                                                    | 62053,50                                                                                                    | 0,00                               |                                                     | 0                                  |                                               | 0                              |
| 30/11/2016 F/                                            | ACTURA A 8-262          |                                                                                    | 174833,60                                                                                                    | 0,00                               |                                                     | 0                                  |                                               | ۰                              |
| 30/11/2016 F/                                            | ACTURA A 8-267          |                                                                                    | 3244,98                                                                                                    | 0,00                               | ×.                                                  | 0                                  |                                               |                                |
| 30/11/2016 N                                             | OTA DE CREDITO A 8-44   |                                                                                    | 62053,50                                                                                                    | 0,00                               | 2                                                   | 0                                  |                                               |                                |
| 30/11/2016 N                                             | OTA DE CREDITO A 8-48   |                                                                                    | 178078,58                                                                                                    | 0,00                               | 2                                                   | 0                                  | 0                                             | 0                              |
| 30/11/2016 N                                             | OTA DE CREDITO A 8-52   |                                                                                    | 8,74                                                                                                    | 8,74                               |                                                     | 0                                  | ۰                                             |                                |
| 10/11/2016 F/                                            | ACTURA A 5-32385        |                                                                                    | 4034,41                                                                                                    | 4034,41                            | A                                                   | 0                                  | 0                                             | 0                              |
| IN ● IN Página 1 de 1<br>los importes se encuentran expr | resados en pesos argent | El Saldo                                                                           | o al 09/02/17 es de \$ 1348554.5                                                                                       | 5<br>al hace<br>pdf la f           | er clic se nos muestra el<br>actura correspondiente | n<br>este<br>la pla<br>excel       | cono nos perm<br>nilla que vemos              | ite exportar<br>s a un archivo |

# proveedores

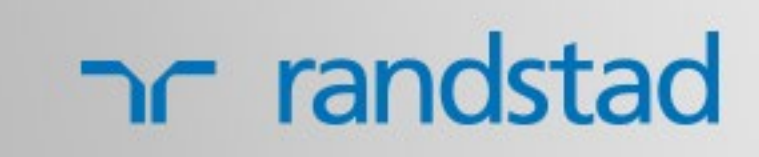

## **I PROVEEDORES I**

#### si sos un nuevo proveedor seguí estos pasos

#### nr randstad

#### good to know you

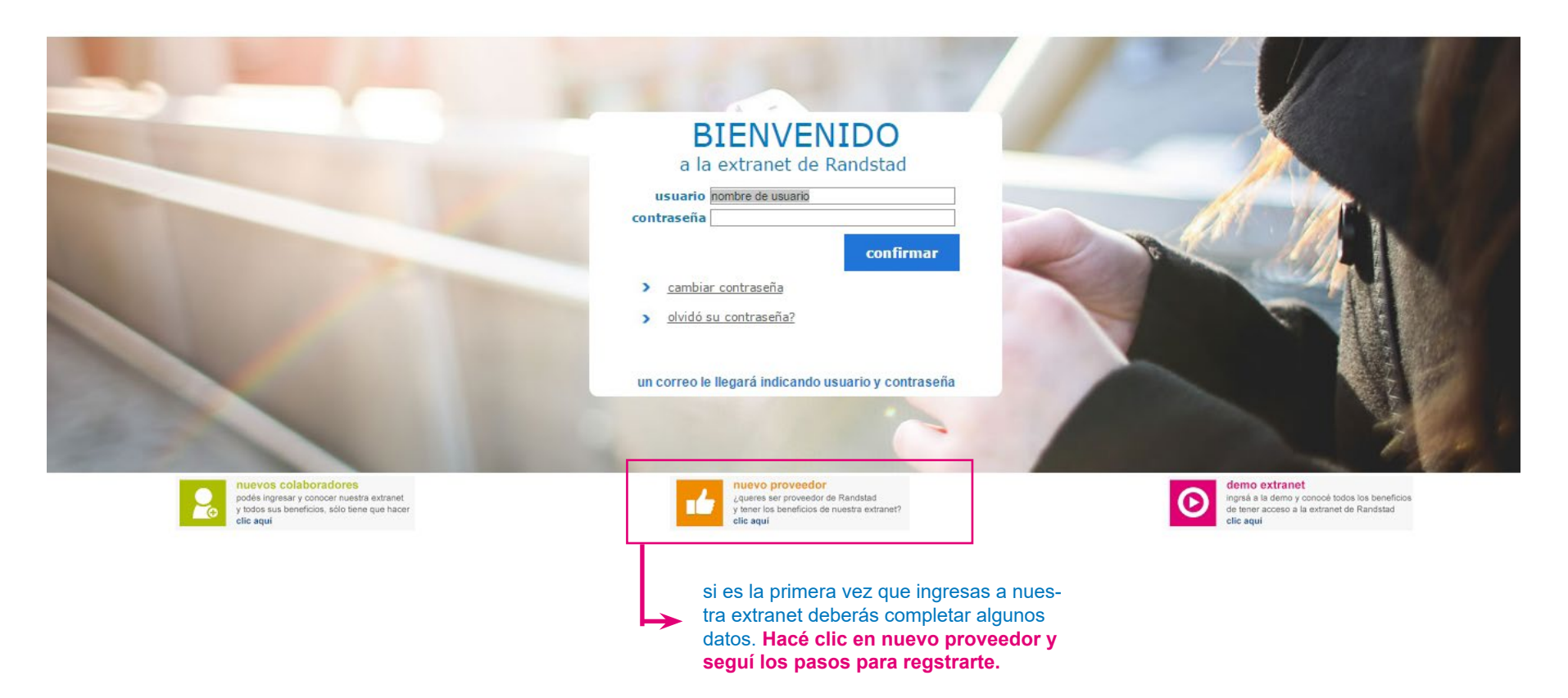

#### | PROVEEDORES |

para poder hacer uso de la extranet es necesario registrarse, y para ello es importante que completes todos los datos obligatorios que se solicitan en el siguiente formulario

#### nr randstad

| bie     | nvenido a la extranet de Randstad                                                                                                    |                                       |
|---------|----------------------------------------------------------------------------------------------------|---------------------------------------|
|         | datos empresa                                                                                                    |                                       |
| D       | * razón social<br>* rubro principal<br>* rubro principal<br>rubro secundario<br>- Seleccione Rubro-<br>rubro secundario<br>- Seleccione Rubro-<br>* calle<br>* provincia<br>BUENOS ALRES<br>* nro. @ piso @ dpto.<br>* calle<br>* provincia<br>BUENOS ALRES<br>* nro. @ piso @ dpto.<br>* calle<br>* provincia<br>BUENOS ALRES<br>* nro. @ piso @ dpto.<br>* calle<br>* provincia<br>BUENOS ALRES<br>* nro. @ piso @ dpto.<br>* calle<br>* provincia<br>* calle<br>* provincia<br>* calle<br>* provincia<br>BUENOS ALRES<br>* nro. @ piso @ dpto.<br>* calle<br>* nro. @ fax<br>* calle<br>* calle * nro. do.<br>* calle<br>* calle * nro. do.<br>* calle * nro. do.<br>* calle * nro. |                                       |
| ۵       | datos impositivos / previsionales                                                                                                    |                                       |
| ۵       | condición de pago                                                                                                    |                                       |
| D       | documentación general a adjuntar                                                                                                    | haciendo clic en cada una de esas     |
|         | zonas de cobertura                                                                                                    | dónde podrá completar los datos nece- |
| 0       | todo el país 🔄 🔻                                                                                                    | sarios para el registro               |
| D       | randstad y la responsabilidad social empresaria: compramos responsablemente                                                                                                    |                                       |
| ۵       | cuestionario                                                                                                    |                                       |
| inicial | Confirmar Cancelar<br>Nota: Los campos marcados con (*) son obligatorios                                                                                                    |                                       |

CRandstad 2017. Todos los derechos reservados

una vez que tenes todo completo, deberas **aceptar los términos y condiciones** y después hacer **clic en confirmar** para guardar los datos

## **I PROVEEDORES I**

una vez que ingresamos, con nuestro usuario y contraseña, nos encontramos con este entorno, desde el cual podremos navergar y utilizar toda la extranet con sus aplicativos

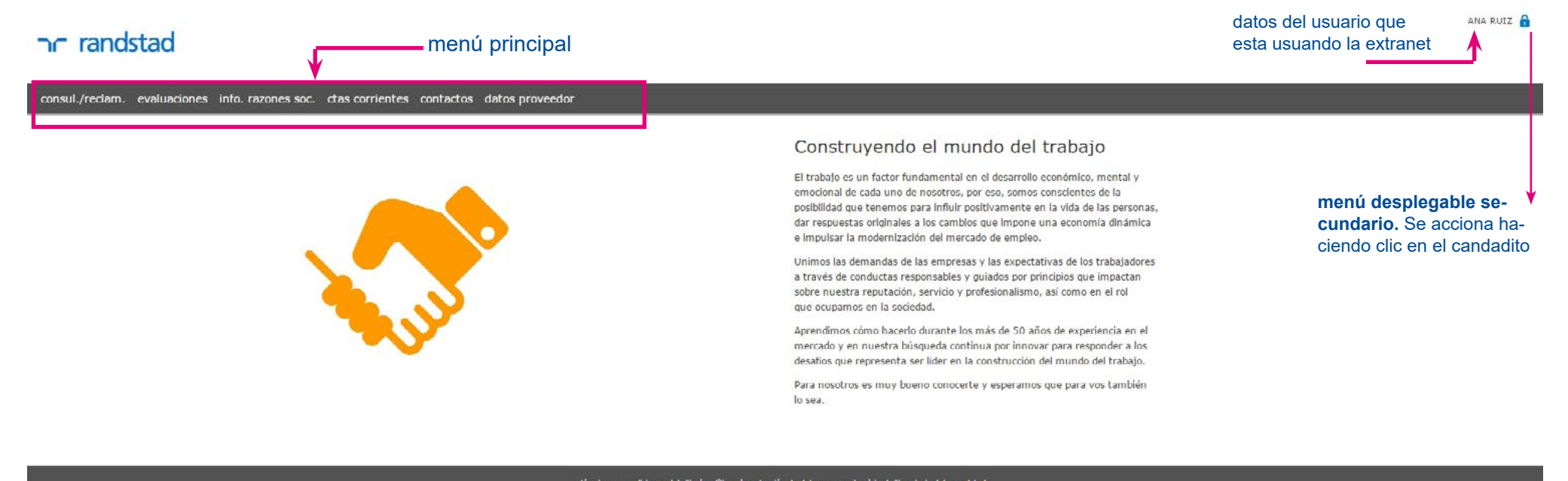

términos y condiciones del silo | polítices | protección de datos personales | ir al silo principal de nandstad © Randstad 2017. Todos los derochos reservados

hacé clic en el menú que quieras explorar:

consulta/reclamos

## I PROVEEDORES I

#### desde esta pantalla podrás dejarnos la consulta o el reclamo que necesites, y a la brevedad nos comunicaremos con vos.

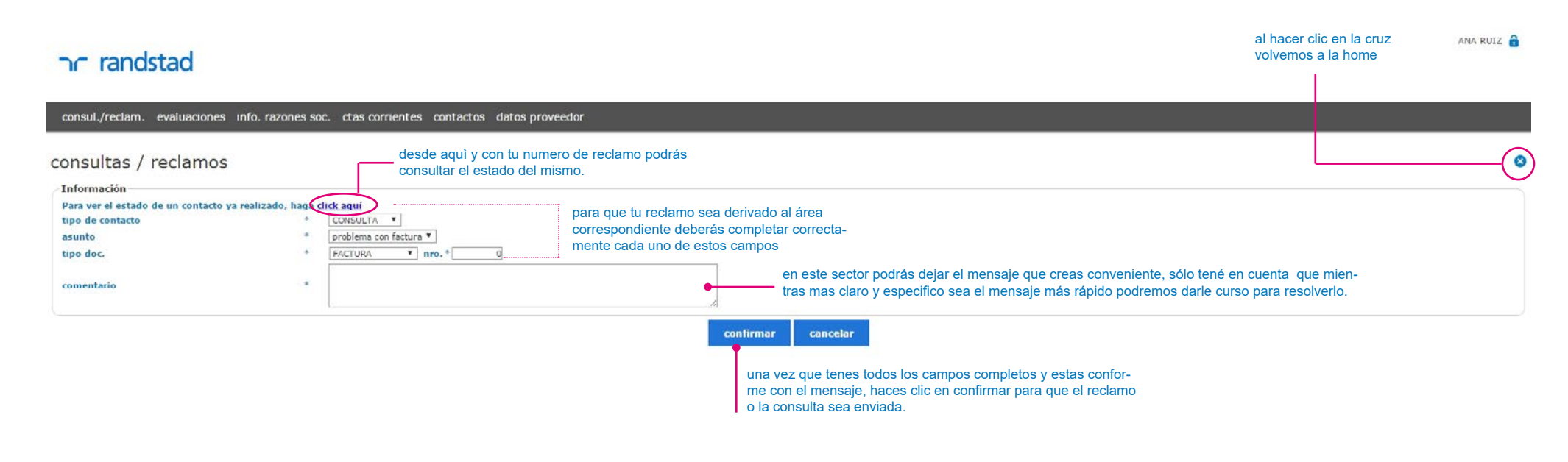

términos y condiciones del sitio | políticas | protección de datos personales | ir al sitio principal de randstad © Randstad 2017. Todos los derechos reservados

#### **I PROVEEDORES I**

#### evaluaciones

en esta pantalla podrás observar todas las evaluaciones realizadas desde randstad

| DC randstad                     |                                                                            |                                                    |                                                                                                    |             | al hacer c/<br>volvemos | ilic en la cruz<br>a la home | ANA RUIZ 🔒 |
|---------------------------------|----------------------------------------------------------------------------|----------------------------------------------------|----------------------------------------------------------------------------------------------------|-------------|-------------------------|------------------------------|------------|
|                                 |                                                                            |                                                    |                                                                                                    |             |                         |                              |            |
| consul./reclam. evaluaciones in | info. razones soc. ctas corrientes contactos dat                           | os proveedor                                       |                                                                                                    |             |                         |                              |            |
| consulta evaluaciones           | ŝ                                                                          |                                                    |                                                                                                    |             |                         |                              |            |
| Filtros                         | seleccionà los filtros acor<br>tu consulta para poder ot<br>resultados     | des a<br>otener rubro                              | 09/01/2017 7 periodo desde 09/02/17 7 hasta 01/0<br>TRANSPORTE Y MOVILIDAD OPERATIVA ▼                                                             |             |                         |                              |            |
| Q<br>evaluaciones:              |                                                                            | i                                                  |                                                                                                    | ······      |                         |                              |            |
| num                             | fecha período evaluación                                                   |                                                    |                                                                                                    | resultado   | evaluación              | desv                         | vias       |
| total registros 0               |                                                                            |                                                    | reclamos - período: 01/01/2014 - 31/12/2014<br>fechaldesvio criticidad observación                                                                 |             |                         |                              | N 4 Þ N    |
|                                 |                                                                            |                                                    | total registros o 🛛 🕅 4 🕨 🕅 Página 1 de 1                                                                                                    |             |                         |                              |            |
|                                 | en este sector se mostraran<br>los resultados de los filtros<br>aplicados. | resultado<br>MALO<br>REGULAR<br>BUENO<br>MUY BUENO | puntos por cantidad de desvíos<br>11 - 100<br>7 - 10<br>2 - 6<br>0 - 1                                                                             |             |                         |                              |            |
|                                 |                                                                            | <u>términos y e</u>                                | ondiciones del sito   políticas   protección de datos personales   <u>r al sito principal (</u><br>& Rancistad 2017 Tockas kas derechas reservados | le randstad |                         |                              |            |

## **I PROVEEDORES I**

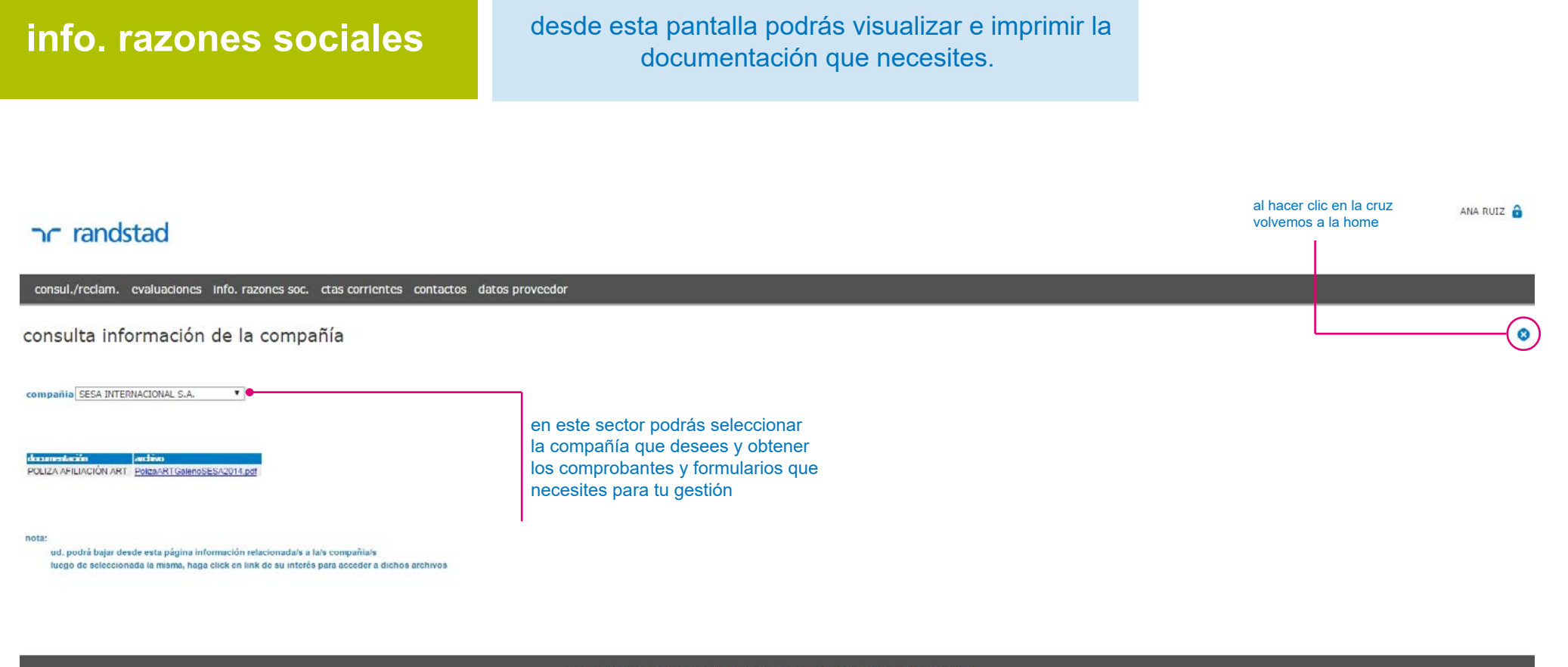

términos y condiciones del sitio | políticas | protección de datos personales | ir al sitio principal de randstad © Randstad 2017. Todos los derechos reservados

## **I PROVEEDORES I**

|                    | desde esta pantalla podrás ver todas tus facturas, |
|--------------------|----------------------------------------------------|
| cuentas corrientes | las fechas de pago, descargar comprobantes e       |
|                    | incluso ver los importes de cada operación         |

| nr randstad                                                 |               |           |          |             |           |          |       |           |             |                                                                                                    | al hacer o<br>volvemos | Slic en la cruz ANA RUIZ 🔒<br>a la home    |
|-------------------------------------------------------------|---------------|-----------|----------|-------------|-----------|----------|-------|-----------|-------------|----------------------------------------------------------------------------------------------------|------------------------|--------------------------------------------|
| consul./reclam. evaluaciones info. razone                   | s soc. clas ( | corriente | es conta | actos datos | s provee  | lor      |       |           |             |                                                                                                    |                        |                                            |
| cuentas corrientes                                          |               |           |          | aju         | stá los f | iltros a | corde | s a tu co | nsulta para | poder obtener resultados                                                                              |                        |                                            |
| Filtros<br>proveedor 2992 -FRAN                             | ICISCO ALFRED | O GAGLIA  | ARDO     |             |           |          |       |           |             |                                                                                                    |                        |                                            |
| compañía TODAS                                              | 191           | •         |          |             | fec       | na hasta |       |           |             | 77.7                                                                                                  |                        | Buscar                                     |
| documento TODOS                                             | •             |           |          |             | nro       |          |       |           | [           | g sólo pendientes                                                                                     | 8                      |                                            |
| fex ha Compañía                                             | doc.          | tino      | 0100.    | importe     | saldo     | on sus   | s iib | b net.    | ucias. IVA  | Datos del Pago                                                                                        |                        |                                            |
| 24/12/2004 SESA INTERNACIONAL S.A.                          | FC            | A         | 58       | 363,00      | 0,00      | AA       | ×.    | A         | K           | Medio Ejecución Pago: Cheque Propios - Banco: FRANCES - Nro. del Valor: 877661 - Fec. Vto.: 10/01/05  | 1                      |                                            |
| 18/01/2005 SESA INTERNACIONAL S.A.                          | FC            | A         | 60       | 447,70      | 0,00      |          | 2     | LA.       | 14          | Medio Ejecución Pago: Cheque Propios - Banco: FRANCES - Nro. del Valor: 904337 - Fec. Vto.: 08/02/05  |                        |                                            |
| 15/02/2005 SESA INTERNACIONAL S.A.                          | FC            | A         | 101      | 363,00      | 0,00      | A A      | X     | A         |             | Medio Ejecución Pago: Cheque Propios - Banco: FRANCES - Nro. del Valor: 928315 - Fec. Vto.: 18/02/05  |                        |                                            |
| 08/03/2005 SESA INTERNACIONAL S.A.                          | FC            | A         | 102      | 290,40      | 0,00      | A 12     | 12    | 121       | 129         | Medio Ejecución Pago: Cheque Propios - Banco: FRANCES - Nro. del Valor: 928860 - Fec. Vto.: 14/03/05  |                        |                                            |
| 22/04/2005 SESA INTERNACIONAL S.A.                          | FC            | A         | 104      | 401,20      | 0,00      | A 14     | E.    | 2.        | Æ           | Medio Ejecución Pago: Cheque Propios - Banco: FRANCES - Nro. del Valor: 955515 - Fec. Vto.: 26/04/05  |                        |                                            |
| 19/05/2005 SESA INTERNACIONAL S.A.                          | FC            | A         | 105      | 411,40      | 0,00      | 81 18    | 28    | 23        | 10          | Medio Ejecución Pago: Cheque Propios - Banco: FRANCES - Nro. del Valor: 1538871 - Fec. Vto.: 26/05/05 | 5                      |                                            |
| 09/06/2005 SESA INTERNACIONAL S.A.                          | FC            | A         | 106      | 459,80      | 0,00      | A A      | 121   | 2         | E.          | Medio Ejecución Pago: Cheque Propios - Banco: FRANCES - Nro. del Valor: 1004836 - Fec. Vto.: 13/06/05 | 5                      |                                            |
| 12/07/2005 SESA INTERNACIONAL S.A.                          | FC            | A         | 107      | 508,20      | 0,00      | 8 19     | A     | DA .      | 19          | Medio Ejecución Pago: Cheque Propios - Banco: FRANCES - Nro. del Valor: 1034408 - Fec. Vto.: 14/07/05 | 5                      |                                            |
| 09/08/2005 SESA INTERNACIONAL S.A.                          | FC            | A         | 112      | 556,60      | 0,00      | A LA     | E     | LA.       | E.          | Medio Ejecución Pago: Cheque Propios - Banco: FRANCES - Nro. del Valor: 1052903 - Fec. Vto.: 16/08/05 | deta                   | le de cada pago realizado, con             |
| 09/09/2005 SESA INTERNACIONAL S.A.                          | FC            | A         | 114      | 508,20      | 0,00      | RU (8    | 18    | DA:       | L/S         | Medio Ejecución Pago: Cheque Propios - Banco: FRANCES - Nro. del Valor: 1601004 - Fec. Vto.: 16/09/05 | s su co                | prrespondiente vencimiento                 |
| 26/10/2005 SESA INTERNACIONAL S.A.                          | FC            | A         | 121      | 701,80      | 0,00      | AL A     | A     | LA.       | LA.         | Medio Ejecución Pago: Cheque Propios - Banco: FRANCES - Nro. del Valor: 1099069 - Fec. Vto.: 28/10/05 | 5                      |                                            |
| 09/11/2005 SESA INTERNACIONAL S.A.                          | FC            | A         | 127      | 508,20      | 0,00      | (A) (A   | 12    | LA.       | 14          | Medio Ejecución Pago: Cheque Propios - Banco: FRANCES - Nro. del Valor: 1099723 - Fec. Vto.: 28/11/05 | 5                      |                                            |
| 14/12/2005 SESA INTERNACIONAL S.A.                          | FC            | A         | 139      | 931,70      | 0,00      |          | A     | A         | LA.         | Medio Ejecución Pago: Cheque Propios - Banco: FRANCES - Nro. del Valor: 1142480 - Fec. Vto.: 23/12/05 | 5                      |                                            |
| 10/01/2006 SESA INTERNACIONAL S.A.                          | FC            | A         | 148      | 998,25      | 0,00      | (A) (A   | 14    | LA.       | 14          | Medio Ejecución Pago: Cheque Propios - Banco: FRANCES - Nro. del Valor: 1143033 - Fec. Vto.: 11/01/06 | 5                      |                                            |
| 16/02/2006 SESA INTERNACIONAL S.A.                          | FC            | A         | 156      | 1064,80     | 0,00      | AL A     | A     | LA]       | LA.         | Medio Ejecución Pago: Cheque Propios - Banco: FRANCES - Nro. del Valor: 1336606 - Fec. Vto.: 28/02/06 | 5                      |                                            |
| 09/03/2006 SESA INTERNACIONAL S.A.                          | FC            | A         | 162      | 1010,35     | 0,00      | (4)      | A     | (A)       | 81          | Medio Ejecución Pago: Cheque Propios - Banco: FRANCES - Nro. del Valor: 1193187 - Fec. Vto.: 13/03/06 | 5                      |                                            |
| 10/04/2006 SESA INTERNACIONAL S.A.                          | FC            | A         | 169      | 1143,45     | 0,00      |          | A     | [A]       | <u>A</u>    | Medio Ejecución Pago: Cheque Propios - Banco: FRANCES - Nro. del Valor: 1222977 - Fec. Vto.: 11/04/06 | 5                      |                                            |
| 09/05/2006 SESA INTERNACIONAL S.A.                          | FC            | A         | 172      | 1452,00     | 0.00      |          | A     | LA)       | <u>[4]</u>  | Medio Ejecución Pago: Cheque Propios - Banco: FRANCES - Nro. del Valor: 1246848 - Fec. Vto.: 19/05/06 | 5                      |                                            |
| 08/06/2006 SESA INTERNACIONAL S.A.                          | FC            | A         | 176      | 1343,10     | 0,00      |          | A     | (A)       | (A.)        | Medio Ejecución Pago: Cheque Propios - Banco: FRANCES - Nro. del Valor: 1265704 - Fec. Vto.: 09/06/06 | 5                      |                                            |
| 10/07/2006 SESA INTERNACIONAL S.A.                          | FC            | A         | 181      | 1409,65     | 0,00      |          | A     | (A)       | a           | Medio Ejecución Pago: Cheque Propios - Banco: FRANCES - Nro. del Valor: 1289749 - Fec. Vto.: 14/07/06 | 5                      |                                            |
| N V Pánina 1 de 13                                          |               |           |          |             |           | -        | -     |           |             | de                                                                                                    | be seleccionar         | una compañia para obtener el saldo inicial |
| los importes se encuentran expressidos en pesos argentinos. |               |           |          |             |           |          |       |           |             |                                                                                                    |                        |                                            |

términos y condiciones del sitio | políticas | protección de datos personales | ir al sitio principal de randstad

haciendo clic en el ícono de color rojo (habilitado) podrás obtener el comprobante de retenciones sobre los ingresos brutos

haciendo clic en el ícono de color rojo (habilitado) podrás obtener la copia de su orden de pago

contactos

## **I PROVEEDORES I**

#### desde esta pantalla podrás visualizar, actualizar o agregar datos de contactos. Mientras más datos tengamos más fácil será la comunicación

| ר randstac                                                     | Í.                                                                                       |                        |                                                                                             |       | al hacer clic en la cruz<br>volvemos a la home | ANA RUIZ 🔒 |
|----------------------------------------------------------------|------------------------------------------------------------------------------------------|------------------------|---------------------------------------------------------------------------------------------|-------|------------------------------------------------|------------|
| consul./reclam. evalua                                         | aciones info. razones soc. ctas corrientes conta                                         | ctos datos proveedor   |                                                                                             |       |                                                |            |
| contactos                                                      |                                                                                          |                        |                                                                                             |       |                                                | (3)        |
| Información<br>proveedor<br>dirección<br>localidad<br>teléfono | 2992 - FRANCISCO ALFREDO GAGLIARDO<br>ENTRE RIOS 202 0 0<br>AVELLANEDA<br>341 - 1556/586 | datos actuales         |                                                                                             |       |                                                |            |
|                                                                | apellido                                                                                 |                        | +<br>Inombre                                                                                | cango |                                                | int.       |
|                                                                | STOLAROWA                                                                                |                        | NATALIA<br>CRISTIAN                                                                         |       |                                                | 0<br>2005  |
| visualilzar los<br>datos que                                   | eliminar un contacto                                                                     |                        | agregar una persona<br>màs de contacto                                                      |       |                                                |            |
| como contacto e<br>tr                                          | ditar los datos un con-<br>acto determinado                                              |                        |                                                                                             |       |                                                |            |
|                                                                |                                                                                          | términos y condiciones | s del siño i políticas i protección de datos cersonales i ir al siño principal de randistad |       |                                                |            |

C Randstad 2017. Todos los derechos reservados

## | PROVEEDORES |

| <b>contactos</b><br>  ícono visualiz                                                                                                    | zar                                                                                                    | asi<br>cei                              | í se ven nusti<br>mos clic en e  | os datos cargad<br>l ícono visualiza<br>anterior. | dos cuando ha-<br>ar de la pantalla                           |                                                |            |
|----------------------------------------------------------------------------------------------------|----------------------------------------------------------------------------------------------------|-----------------------------------------|----------------------------------|---------------------------------------------------|---------------------------------------------------------------|------------------------------------------------|------------|
| ה randstad                                                                                                    |                                                                                                    |                                         |                                  |                                                   |                                                               | al hacer clic en la cruz<br>volvemos a la home | ana ruiz 🔒 |
| consul./reclam. evaluado<br>contacto<br>proveedor<br>dirección<br>localidad                                                                                                    | 2992 FRANCISCO ALFREDO GAGLIARDO<br>ENTRE RIOS 282 0 0<br>AVELLANEDA                                                                     | ntactos datos proveedo                  | provincia                        | BUENOS AIRES                                      |                                                               |                                                | (3)        |
| <ul> <li>apellido</li> <li>tipo documento</li> <li>cargo del contacto</li> <li>departamento</li> <li>sector</li> <li>interno de comutador</li> <li>telefono directo</li> <li>celular del contacto</li> <li>e-mail de contacto</li> <li>fechas y horarios de contacto</li> <li>autorizado a retirar fondos?</li> </ul> | GALLARDO<br>DOCUMENTO NACIONAL IDENTIDAD<br>JEFE DE PERSONAL<br>Administración<br>0000<br>333 - 4657647<br>3365 - 41545123<br>NNENJG.COM | * nombre<br>* nro. docume<br>teléfono 2 | NATALIA<br>nto 28475687<br>0     |                                                   | <b>IMPORTANTE:</b> el<br>podemos visualiza<br>modificar nada. | n esta pantalla solo<br>ar datos, no podemos   |            |
| autorizado a recibir informació                                                                                                    | n? 🗹                                                                                                    | volver                                  | arcados con (*) son obligatorios |                                                   |                                                               |                                                |            |

términos y conditiones del silio | políticas | protección de datos personales | it al silio principal de randatad © Randatad 2017. Todos los derechos reservados

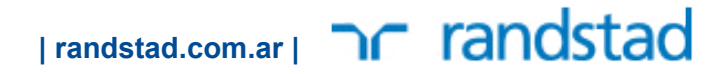

## **I PROVEEDORES I**

## contactos

desde esta pantalla podrás modificar todos los datos de contacto que creas necesario. Hay una pantalla como esta para cada uno de los contactos cargados

| הר randstad                                                                                                    |                                                                                                    |                                            |                                                    |                                                 |                                                                                                    | al hacer clic en la cruz<br>volvemos a la home | ANA RUIZ 🔒 |
|----------------------------------------------------------------------------------------------------|----------------------------------------------------------------------------------------------------|--------------------------------------------|----------------------------------------------------|-------------------------------------------------|----------------------------------------------------------------------------------------------------|------------------------------------------------|------------|
| consul./reclam. evaluacion                                                                                                    | es info. razones soc. ctas corrientes contactos                                                                                                    | datos proveedor                            |                                                    |                                                 |                                                                                                    |                                                |            |
| Contacto<br>proveedor<br>dirección<br>localidad<br>* apellido<br>* tipo documento<br>cargo del contacto<br>departamento<br>sector<br>interno de conmutador<br>* teléfono directo<br>celular del contacto<br>* e-mail de contacto<br>fechas y horarios de contacto | 2992 FRANCISCO ALIREDO GAGLIARDO<br>ENTRE RIOS. 282.0.0.<br>AVELLANEDA<br>GALLARDO<br>DOCUMENTO NACIONAL IDENTIDAD ▼<br>SFFE DE PERSONAL<br>Administración ▼<br>00000<br>333 4657647<br>3365 41545123<br>NN@NJG.COM | * nombre<br>* nro. documento<br>teléfono 2 | provincia<br>NATALIA<br>28475687                   | BUENOS AIRES                                    | modifica los datos que cre<br>necesario y una vez que e<br>seguro de los mismos hac<br><b>confirmar</b> para guardar lo | eas<br>estes<br>cé clic en<br>os datos.        |            |
| autorizado a recibir información?                                                                                                    |                                                                                                    | confirmar<br>Nota: Los campos marcado      | cancelar<br>s con (*) son obligatorios             |                                                 |                                                                                                    |                                                |            |
|                                                                                                    |                                                                                                    | térr                                       | minos y condiciones del sitio   políticas   protec | cción de datos personales   ir al sitio princip | val de randistad                                                                                                    |                                                |            |

© Randstad 2017. Todos los derechos reservados

## **I PROVEEDORES I**

desde esta pantalla podrás agregar a un nuevo contacto con el cual podremos comunicarnos.

#### nr randstad

contactos

| agregar uno nuevo |

| contacto                                                                                                    |                                                                                                    |                                                                   |              |                                                                                                    | (3) |
|----------------------------------------------------------------------------------------------------|----------------------------------------------------------------------------------------------------|-------------------------------------------------------------------|--------------|----------------------------------------------------------------------------------------------------|-----|
| proveedor<br>dirección<br>localidad<br>* apellido<br>* tipo documento<br>cargo del contacto<br>departamento<br>sector<br>interno de conmutador<br>* teléfono directo<br>celular del contacto<br>* e-mail de contacto<br>fechas y horarios de contacto<br>autorizado a retirar fondos?<br>autorizado a recibir información | 2992 FRANCISCO ALFREDO GAGLIARDO<br>ENTRE RIOS 282 0 0<br>AVELLANEDA<br>seleccione •<br>seleccione •<br>seleccione •<br><br>0000<br><br>g<br>2 | provincia * nombre 0 teléfono 2 0 teléfono 2 0 confirmar cancelor | BUENOS AIRES | completá los datos marcados con un<br>asterisco (*) ya que son obligatorios<br>para poder registrar a un nuevo con-<br>tacto. Una vez que estes seguro de los<br>mismos haces clic en <b>confirmar</b> para<br>guardar los datos. |     |

términos y condiciones del sitio | políticas | protección de datos personales | ir al sitio principal de randstad © Rendstad 2017. Todos los derechos reservados

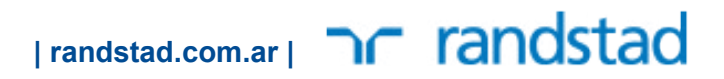

al hacer clic en la cruz

volvemos a la home

ANA RUIZ 🔒

## | PROVEEDORES |

| datos proveedor                                                                               | desde esta pantalla podrás visualizar tus datos y<br>modificar lo que creas necesario.                                                                                                    |                          |
|-----------------------------------------------------------------------------------------------|----------------------------------------------------------------------------------------------------|--------------------------|
| ר randstad                                                                                    |                                                                                                    | al hacer clic en la cruz |
| consul./reclam. evaluaciones info. razones soc. ctas corrientes contactos datos del proveedor | datos proveedor                                                                                                    |                          |
| Información<br>proveedor<br>c.u.i.t.<br>20106648442                                           | cuando hacemos clic en <b>visualizar o modificar</b> se nos<br>abre una pantalla distinta, donde encontraremos todos<br>nuestros datos. Esta pantalla es muy parecida a la que<br>completamos la primera vez que nos registramos en la<br>extranet |                          |
|                                                                                               | términos y condiciones del atto   políticas   protección de datos personales   it al atto principal de randatad<br>@ Randatad 2017. Todos los derechos reservados                                                                                  |                          |

## | PROVEEDORES |

| datos proveedor                                                                                                   | ejemplo de la pa                                                                                                    | ntalla visualizar / modificar                                                                                  |                                                           |
|----------------------------------------------------------------------------------------------------|----------------------------------------------------------------------------------------------------|----------------------------------------------------------------------------------------------------|-----------------------------------------------------------|
| nr randstad                                                                                                    |                                                                                                    |                                                                                                    | al hacer clic en la cruz ANA RUIZ 🍙<br>volvemos a la home |
| consul./reclam. evaluaciones info. razones soc. ctas corrientes conta                                             | ctos datos proveedor                                                                                                    |                                                                                                    |                                                           |
| datos del proveedor<br>datos empresa                                                                              |                                                                                                    |                                                                                                    | <b>(</b> 2)                                               |
| * razón *<br>rubro s<br>rubro s<br>rubro s<br>* calle<br>* provin<br>* localid<br>* bario<br>* teléfor<br>contact | social         FRANCISCO ALFREDO GAGLIARDO           principal         TRANSPORTE Y MOVILIDAD OPERATIVA           recundario         TRANSPORTE Y MOVILIDAD OPERATIVA           recundario         TRANSPORTE Y MOVILIDAD OPERATIVA           ENTRE RIOS | * c.u.i.t 20-10664844-2                                                                                        |                                                           |
| estructura legal (adjuntar contrato social)                                                                       |                                                                                                    |                                                                                                    |                                                           |
| D datos impositivos / previsionales                                                                               |                                                                                                    |                                                                                                    |                                                           |
| D documentación general a adjuntar                                                                                |                                                                                                    | haciendo clic en cada una de esas flechas                                                                      |                                                           |
| 🛿 zonas de cobertura                                                                                              |                                                                                                    | se despliegan más opciones, donde po-                                                                          |                                                           |
| documentación a adjuntar según rubro                                                                              |                                                                                                    | caso de ser necesario.                                                                                         |                                                           |
| 🛿 randstad y la responsabilidad social empresaria: compramos re                                                   | sponsablemente                                                                                                    |                                                                                                    |                                                           |
| D cuestionario                                                                                                    |                                                                                                    |                                                                                                    |                                                           |
|                                                                                                    | Nota: Los dampos marc                                                                                                    | ados con (*) son obligatorios                                                                                  |                                                           |
|                                                                                                    | términos y condiciones del sitio   políticas   prote-<br>©R andstad 2017. To                                                                                                    | <del>xión de datos personales</del>   <u>ir al sitio principal de randistad</u><br>dos los derechos reservados |                                                           |
|                                                                                                    | cuando<br>clic en c<br>datos                                                                                                    | esta todo listo, hacemos<br>onfirmar para guardar los                                                          |                                                           |

# colaboradores

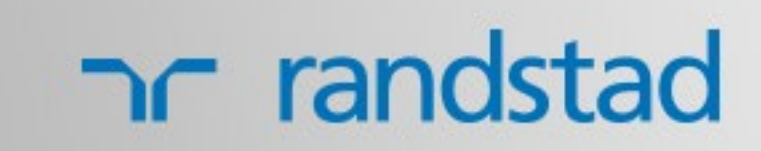

## I COLABORADORES I

una vez que ingresamos, con nuestro usuario y contraseña, nos encontramos con este entorno, desde el cual podremos navergar y utilizar toda la extranet con sus aplicativos

#### nr randstad

menú principal

liquidaciones historial datos personales manuales

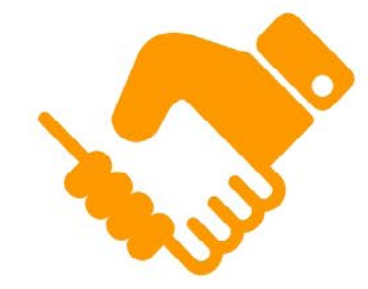

#### Construyendo el mundo del trabajo

El trabajo es un factor fundamental en el desarrollo económico, mental y emocional de cada uno de nosotros, por eso, somos conscientes de la posibilidad que tenemos para influir positivamente en la vida de las personas, dar respuestas originales a los cambios que impone una economía dinámica e impulsar la modernización del mercado de empleo.

Unimos las demandas de las empresas y las expectativas de los trabajadores a través de conductas responsables y guiados por principios que impactan sobre nuestra reputación, serviclo y profesionalismo, así como en el rol que ocupamos en la sociedad.

Aprendimos cómo hacerlo durante los más de 50 años de experiencia en el mercado y en nuestra búsqueda continua por innovar para responder a los desafíos que representa ser líder en la construcción del mundo del trabajo.

Para nosotros es muy bueno conocerte y esperamos que para vos también lo sea.

Menú desplegable secun. dario. Se acciona haciendo clic en el candadito

datos del usuario que Bruno Funesti

esta usuando la extranet

términos y condiciones del sitio | políticas | protección de datos personales | ir al sitio principal de randstad © Randslad 2017. Tudus los derectios reservados

hacé clic en el menú que quieras explorar:

## I COLABORADORES I

| liquidaciones                                                                                                    | desde esta pantalla podrás vis<br>descargarte tus recibos        | sualizar, imprimir y<br>s de sueldo                   |                                                |
|----------------------------------------------------------------------------------------------------|------------------------------------------------------------------|-------------------------------------------------------|------------------------------------------------|
| Inc randstad                                                                                                    | ajustá los filtros acordes a tu consulta para poder o            | obtener resultados                                    | al hacer clic en la cruz<br>volvemos a la home |
| Filtros       compañía empleadora     SESA INTERNACIONAL       colaborador     FUNES BRUNO JAVIER       período desde     Febrero ▼                                                                                                    | S.A. ▼ tarea desempeñada<br>] período hasta                      | OPERARIO ESPECIALIZADO<br>Febrero • 2017 •            | Buscar                                         |
| período       empresa         N       Image: Second state in the second state in the second | importețtipo acred. ibanco - sucursal<br>que hayas<br>de reclamo | cuenta<br>también poc<br>ción a un ex<br>poder llevar | rét.4º cat.                                    |

t<u>érminos y condiciones del sitio</u> | políticas | protección de datos personales | <u>ir al sitio principal de randstad</u> © Randstad 2017. Todos los derechos reservados

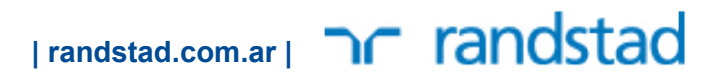

consulta reclamos

## I COLABORADORES I

desde esta pantalla y con tu número podrás consultar en que estado está tu reclamo o consulta

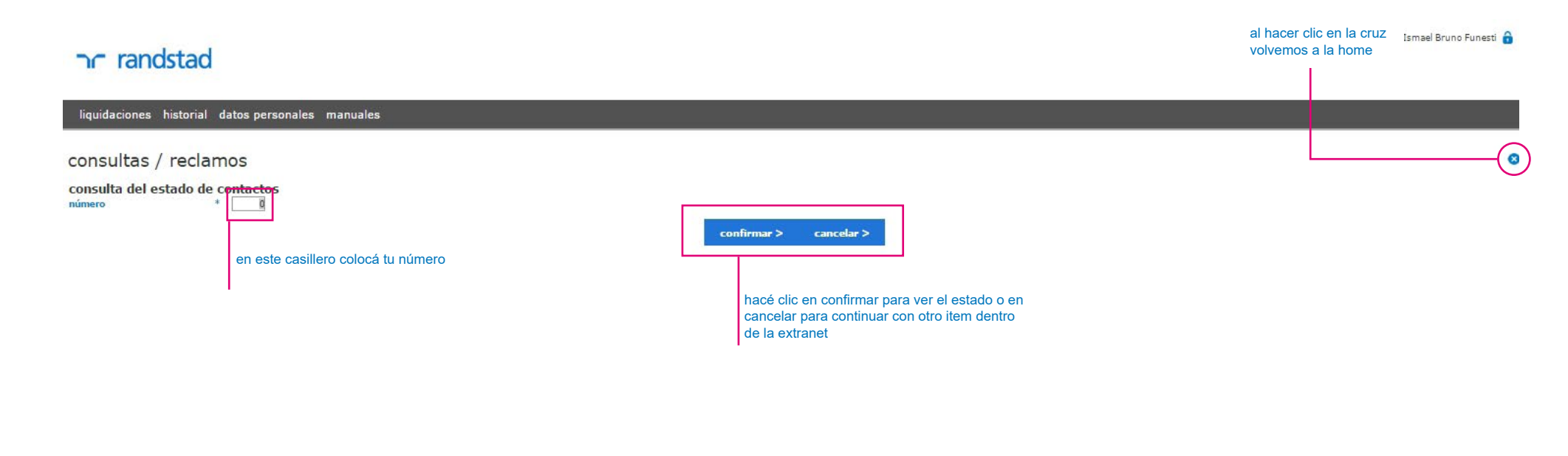

lérminos y condiciones del sitio | políticas | protección de datos personales | ir al sitio principal de randstad ©Randstad 2017. Todos los derechos reservados

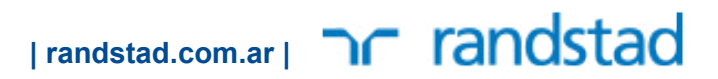

## I COLABORADORES I

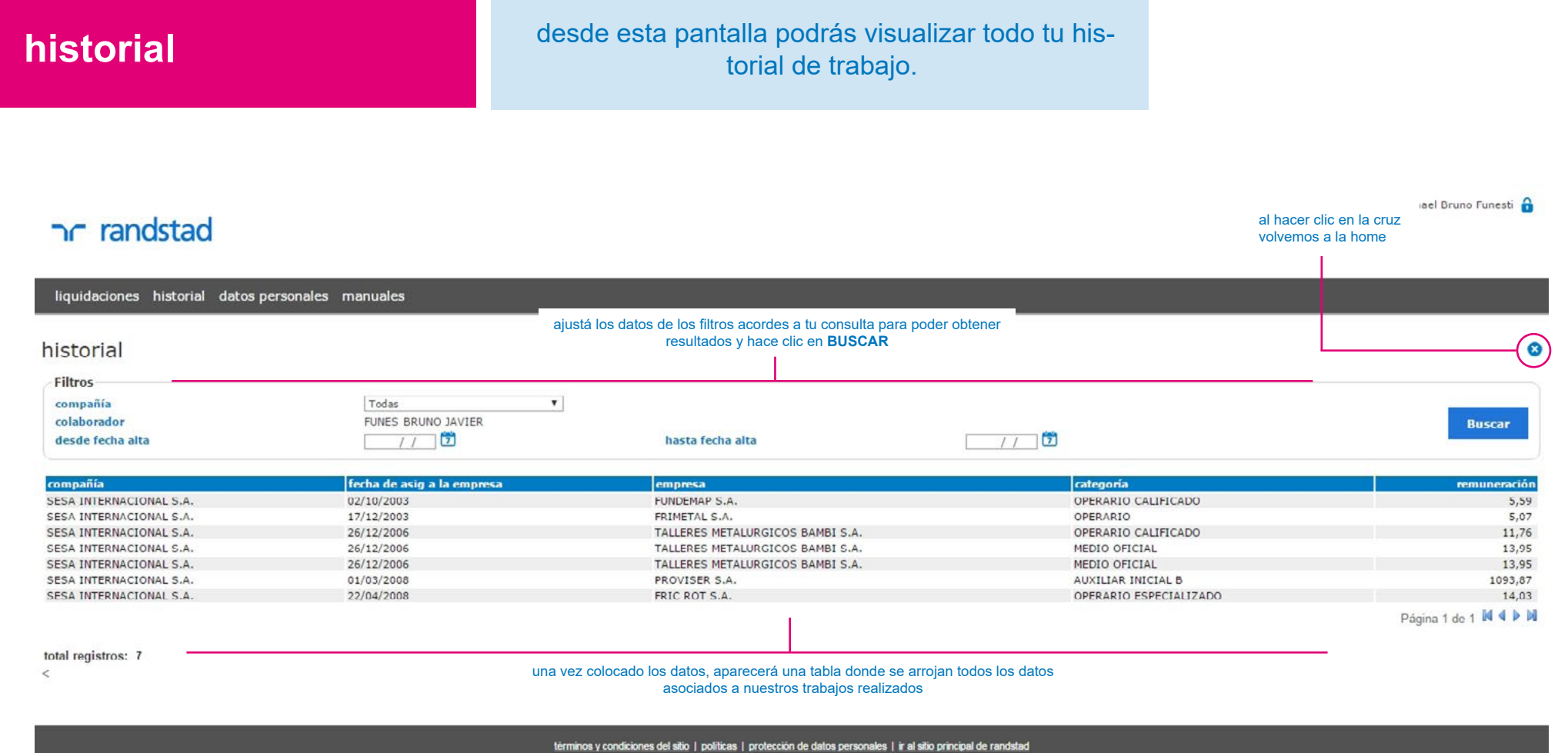

Randstad 2017. Todos los derechos reservados

## I COLABORADORES I

| datos pers                                                                                   | onales                                               | desde esta pant<br>d                | alla podrás<br>atos perso            | s visualizar too<br>nales     | dos tus            |                                                |                          |
|----------------------------------------------------------------------------------------------|------------------------------------------------------|-------------------------------------|--------------------------------------|-------------------------------|--------------------|------------------------------------------------|--------------------------|
|                                                                                              |                                                      |                                     |                                      |                               |                    |                                                |                          |
| ר randstad                                                                                   |                                                      |                                     |                                      |                               |                    | al hacer clic en la cru:<br>volvemos a la home | ael Bruno Funesti 🔒<br>Z |
| liquidaciones historial o                                                                    | datos personales manuales                            |                                     |                                      |                               |                    |                                                |                          |
| Datos personales<br>número de legajo<br>apellido y nombre<br>localidad<br>país de nacimiento | 194637<br>FUNES BRUNO JAVIER<br>ROSARIO<br>ARGENTINA | fecha de alta<br>provincia<br>fecha | 01/10/2003<br>SANTA FE<br>05/06/1982 | edad                          | 34                 |                                                |                          |
| dirección de e-mail<br>estado civil<br>tipo de documento                                     | CONVIVENCIA<br>DOCUMENTO NACIONAL IDENTIDAD          | sexo<br>nro.                        | Masculino<br>29480998                | cant. hijos<br>número de cuil | 1<br>20-29480998-9 |                                                |                          |

términos y condiciones del sitio | políticas | protección de datos personales | ir al sitio principal de randstad @ Randstad 2017. Todos los derechos reservados

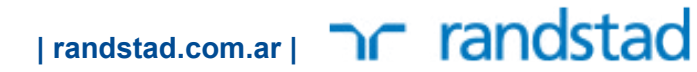

## I COLABORADORES I

| manuales                                                                                                    | desde esta pantalla podrás visua<br>e imprimir todos los manuales ne<br>realizar tu trabajo.                                                                                                    |                                                                   |                                                             |                            |
|----------------------------------------------------------------------------------------------------|----------------------------------------------------------------------------------------------------|-------------------------------------------------------------------|-------------------------------------------------------------|----------------------------|
| Iiquidaciones historial datos personales manuales                                                                                                    |                                                                                                    |                                                                   | al hacer c<br>volvemos                                      | ic en la cruz<br>a la home |
| manuales de higiene y seguridad<br>I- manual riesgo electrico<br>2- manual prevencion de riesgos generales<br>3- manual proteccion de las manos<br>5- manual proteccion de las manos<br>5- manual prevención de riesgos en la industria m<br>6- manual prevención de riesgos en la industria m<br>6- manual prevención de riesgos en la industria m<br>7- manual transporte y almacenamiento de cargas<br>8- manual prevención de incendios<br>9- manual prevención De RIESGOS EN LA IND M<br>10- manual Prevencion DE RIESGOS EN LA IND M<br>13- manual Prevencion DE RIESGOS EN LA IND M<br>14- manual Prevencion DE RIESGOS EN LA IND M<br>15- manual Prevencion DE RIESGOS EN LA IND M<br>15- manual Prevencion DE RIESGOS EN LA IND M<br>16- manual Prevencion DE RIESGOS EN LA IND M<br>17- manual Prevencion DE RIESGOS EN LA IND M<br>18- manual Prevencion DE RIESGOS EN LA IND M<br>19- manual Prevencion DE RIESGOS EN LA IND M<br>10- manual Prevencion DE RIESGOS EN LA IND M<br>10- manual prevencion DE RIESGOS EN LA IND M<br>10- manual prevencion DE RIESGOS EN LA IND M<br>10- manual prevencion DE RIESGOS EN LA IND M<br>10- manual prevencion DE RIESGOS EN LA IND M<br>10- manual prevencion DE RIESGOS EN LA IND M<br>10- manual prevencion DE RIESGOS EN LA IND M<br>10- manual prevencion DE RIE | etalmecanica<br>ETALMEC proceso 1 CORTE DE PROD BASICO<br>ETALMEC. Proceso2 CURVADO Y DOBLADO<br>ETALMEC. Proceso3 DESBARBADO AMOLADO.PULIDO<br>ETALMEC. Proceso3 DESBARBADO AMOLADO.PULIDO<br>ETALMEC. Proceso3 DESBARBADO AMOLADO.PULIDO<br>ETALMEC. Proceso3 DESBARBADO AMOLADO.PULIDO<br>ETALMEC. Proceso3 TATAMIENTOS DE SUPERFICIES Y RECUBRIMIENTOS<br>ETALMEC. Proceso3 7 SOLDADURA<br>industria del plástico | haciendo clic e<br>títulos podrás o<br>les necesarios<br>trabajo. | n cada uno de los<br>lescargarte los m<br>para poder realiz | s<br>ianua-<br>ar el       |

l<u>érminos y condiciones del silio</u> | <u>publicas</u> | <u>protección de datos personales</u> | <u>ir al silio principal de randstad</u> © Randstad 2017. Todos los derechos reservados

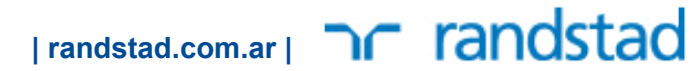

# corresponsales

P

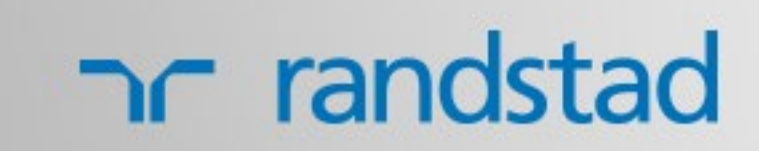

#### I CORRESPONSALES I

una vez que ingresamos, con nuestro usuario y contraseña, nos encontramos con este entorno, desde el cual podremos navergar y utilizar toda la extranet con sus aplicativos

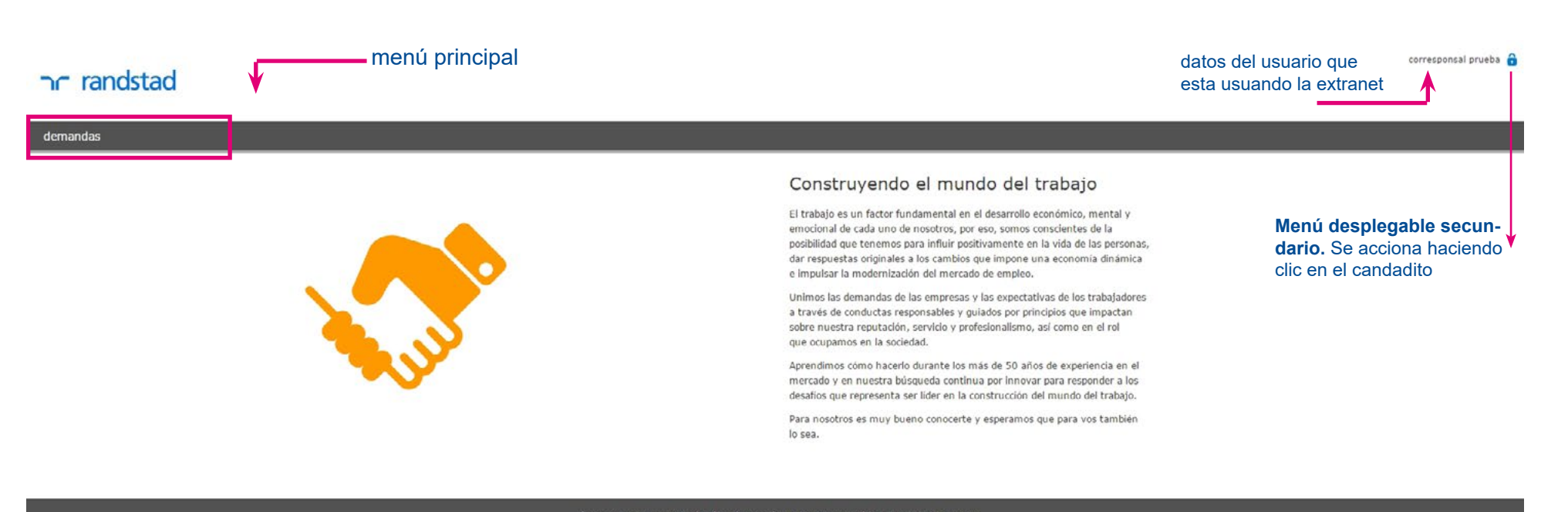

términos y condiciones del altio | políticas | protección de datos personales | ir al altio principal de randstad © Randstad 2017. Todos los derechos reservados

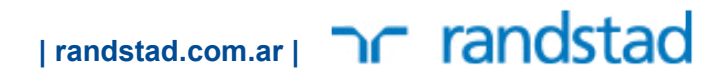

## I CORRESPONSALES I

| <b>demandas</b><br>  trabajar con demandas                                             | desde esta pantalla podrás<br>con demand                                                                                                    | ∕isualizar y trabajar<br>as                                           |                                                |
|----------------------------------------------------------------------------------------|----------------------------------------------------------------------------------------------------|-----------------------------------------------------------------------|------------------------------------------------|
| ר randstad                                                                             |                                                                                                    |                                                                       | al hacer clic en la cruz<br>volvemos a la home |
| demandas                                                                               | ajustá los datos de los filtros acordes a tu consulta<br>resultados y hacé clic en <b>BUSCA</b>                                                | para poder obtener<br>R                                               |                                                |
| trabajar con demandas                                                                  |                                                                                                    |                                                                       | (0)                                            |
| compañía TODAS • fecha de notificación apellido demandante nombre demandante           | // D Buscar                                                                                                    |                                                                       |                                                |
| nro. fech                                                                              | ı de notificación demandante                                                                                                    | compañía                                                              |                                                |
| • 655                                                                                  | 14/09/2016 TORRES , MARCELO JAVIER                                                                                                    | SESA INTERNACION                                                      | AL S.A.                                        |
| • 1107                                                                                 | 25/03/2014 PEREZ , HERACLIO ANTONIO                                                                                                    | REST PERSONAL EV                                                      | ENTUAL S.A.                                    |
| • 1052                                                                                 | 30/12/2013 QUIROGA , CRISTIAN MARTIN                                                                                                    | SESA INTERNACION                                                      | AL S.A.                                        |
| • by 590                                                                               | 14/02/2012 OR112 , CHRISTIAN ADRIAN<br>15/12/2011 ALVAREZ LEFELER ORISTIAN ANDRES                                                              | SESA INTERNACION                                                      | AL 5.A.<br>Al 5.A                              |
| • • • • • • • • • • • • • • • • • • •                                                  | 25/10/2011 DACIINA OSCAR ORIANDO                                                                                                    | SESA INTERNACION                                                      | AL S.A.                                        |
| 155                                                                                    | 10/03/2010 LEVES - GUSTAVO DIEGO                                                                                                    | SESA INTERNACION                                                      | AL S.A.                                        |
| desde este ícono se pueden visualizar los arch<br>adjuntos de una demanda específica   | ivos                                                                                                    |                                                                       | M 4 🕨 M Página 1 de 1                          |
|                                                                                        | <u>términos y consiliciones del alto</u> r   políticas   acotección de datos pensonales   a<br>© Plandetad 2017. Todos los derechos reservados | al alto p incipal de randatad                                         |                                                |
| desde este ícono podrás visualizar la<br>informacion general de una demanda específica |                                                                                                    | una vez que hiciste clic en el bo<br>tabla con los datos necesarios p | tón buscar, aprecera una<br>ara poder trabajar |

demandas

| ícono visualizar |

#### I CORRESPONSALES I

desde esta pantalla podrás visualizar todo lo referente a una demanda en particular

| oc randstad                                                                            |                                                                        |                                                                      |                                   | al hacer clic e<br>volvemos a la                               | en la cruz<br>a home |
|----------------------------------------------------------------------------------------|------------------------------------------------------------------------|----------------------------------------------------------------------|-----------------------------------|----------------------------------------------------------------|----------------------|
|                                                                                        |                                                                        |                                                                      |                                   |                                                                |                      |
| demandas                                                                               |                                                                        |                                                                      |                                   |                                                                |                      |
| Información general<br>demanda nro.<br>compañía<br>demandante<br>fecha de notificación | 1655<br>SESA INTERNACIONAL S.A.<br>TORRES MARCELO JAVIER<br>14/09/2016 | Contingencia<br>laboral<br>accidente<br>estado procesal<br>Confirmar | 2000,00<br>3000,00<br>A SENTENCIA | <ul> <li>Sin contingencia</li> <li>Sin contingencia</li> </ul> |                      |

términos y condiciones del silio | políticas | protección de datos personales | ir al sito principal de randstad

## I CORRESPONSALES I

| <b>demandas</b><br>  ícono adjuntos                                                                       | desde esta pantalla podrás v<br>exportar cuando desees tu es<br>rriente corrier | isualizar, imprimir y<br>tado de cuenta co-<br>nte |                                                |
|----------------------------------------------------------------------------------------------------|---------------------------------------------------------------------------------|----------------------------------------------------|------------------------------------------------|
|                                                                                                    |                                                                                 |                                                    |                                                |
| nr randstad                                                                                               |                                                                                 |                                                    | al hacer clic en la cruz<br>volvemos a la home |
| demandas                                                                                                  |                                                                                 |                                                    |                                                |
| adjuntos                                                                                                  |                                                                                 |                                                    |                                                |
| demanda nro. 1052<br>compañía SESA INTERNACIONAL S.A.                                                     | fecha de notificación<br>demandante                                             | 30/12/2013<br>QUIROGA CRISTIAN MARTIN              | Ŭ                                              |
|                                                                                                    | fecha tipo de adjunto                                                           | descripción                                        |                                                |
| 30/                                                                                                    | 12/2013 Cédula y Demanda                                                        | CEDULA                                             |                                                |
| haciendo clic en este icono podrás ver y des-<br>cargar los arhivos adjuntos de una demanda<br>específica |                                                                                 |                                                    |                                                |

<u>términos y condiciones del silio</u> | polítices | profesción de datos personales | i al silio principal de nandslad @ Randslad 2017. Todos los derechos reservados

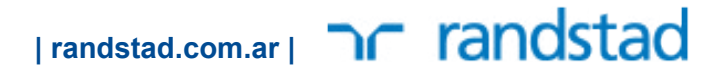

## ¿dudas o consultas?

escribinos a info@randstad.com.ar o llamanos al 0341 4105100

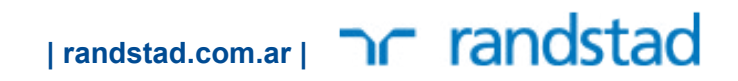